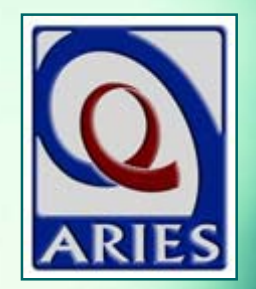

### Improving Data Entry of Viral Load

October 2014

#### Welcome!

The State Office of AIDS (OA) is continuing to work with providers to improve the quality of data that is collected and entered into ARIES
 Today's webinar will focus on viral load (VL) data

#### Introductions

Chris Paular
Aileen Barandas
Karl Halfman
Denise Absher
Denise Little
Dave Ranck

### **Webinar Items**

- All lines will be muted during the presentation; lines will be un-muted at the end for questions
- You may use the Chat feature to ask questions at any time
- If your line cannot be un-muted, <u>leave</u> your internet browser open, hang up your phone, and call back into the webinar

### Today we'll cover...

The importance of VL in ARIES Entering VL data Tips for collecting VL data Lab batch data entry Running the Fix-It: VL Report Running QM reports for VL Running the Disease Management Report Questions and Answers

### The Importance of VL: HHS Guidelines

- VL refers to the amount of HIV in the blood
- The VL count is the single most important indicator of treatment response, and should consistently be below the limits of quantification (< ("less than") 200 copies/ml<sup>3</sup>)
- The goal of Antiretroviral Therapy (ART) is to decrease morbidity & mortality and slow viral transmission; with effective ART, plasma VL should drop
- Reduced VL is associated with reduced risk of transmission
- teamwork

The Importance of VL: HIV/AIDS Bureau (HAB) Clinical Performance Measures

#### VL Monitoring

Percent of HIV/AIDS patients with a VL test every
 6 months during the measurement year

#### VL Suppression

Percent of HIV/AIDS patients on ART with a VL below the limits of quantification, measured at the last test during the measurement year

# The Importance of VL: Providers and OA

- Required for the state HIV Care Program (HCP)
- Required for the HRSA Ryan White Services Report (RSR)
- VL data will be incorporated into OA's HRSA Implementation Plan, Progress Reports, etc.

### **Entering VL data**

Who needs to enter VL data?
Review the steps for entering VL data for an existing client
Provide tips for collecting accurate information

### Who needs to enter VL data?

| If your agency is                                                                                                    | Then you are required to<br>enter VL data into ARIES<br>for                                                                         |  |  |  |
|----------------------------------------------------------------------------------------------------|----------------------------------------------------------------------------------------------------|--|--|--|
| <ul> <li>Funded by the HIV Care<br/>Program (Part B) for<br/>"Outpatient/Ambulatory<br/>Medical Care"<br/>(OAMC)</li> </ul> | <ul> <li>Those clients who received<br/>any HCP-funded OAMC<br/>service regardless of who<br/>delivered the OAMC service</li> </ul> |  |  |  |

## Entering VL data for an existing client: Begin with a client search...

| DEMO            | DEMO                             | DEMO                   | DEMO       |
|-----------------|----------------------------------|------------------------|------------|
|                 | Client Search                    |                        |            |
| To find a clien | t, or to check if a client is ne | w to your agency, ente | r<br>d *   |
|                 |                                  | ou may use the windcar |            |
| Last Name       | flash                            |                        |            |
| First Name      |                                  |                        |            |
| Middle Initial  |                                  |                        |            |
| Client ID       |                                  |                        |            |
| SSN             |                                  |                        | 123-45-678 |
| Date of Birth   |                                  |                        | mm/dd/yyyy |
| Display         | 20 results                       |                        |            |
|                 | Search Related/Affect            | ted Individuals        |            |
|                 | Soarch x                         |                        |            |

## ...Once found, navigate to the Medical History subtab...

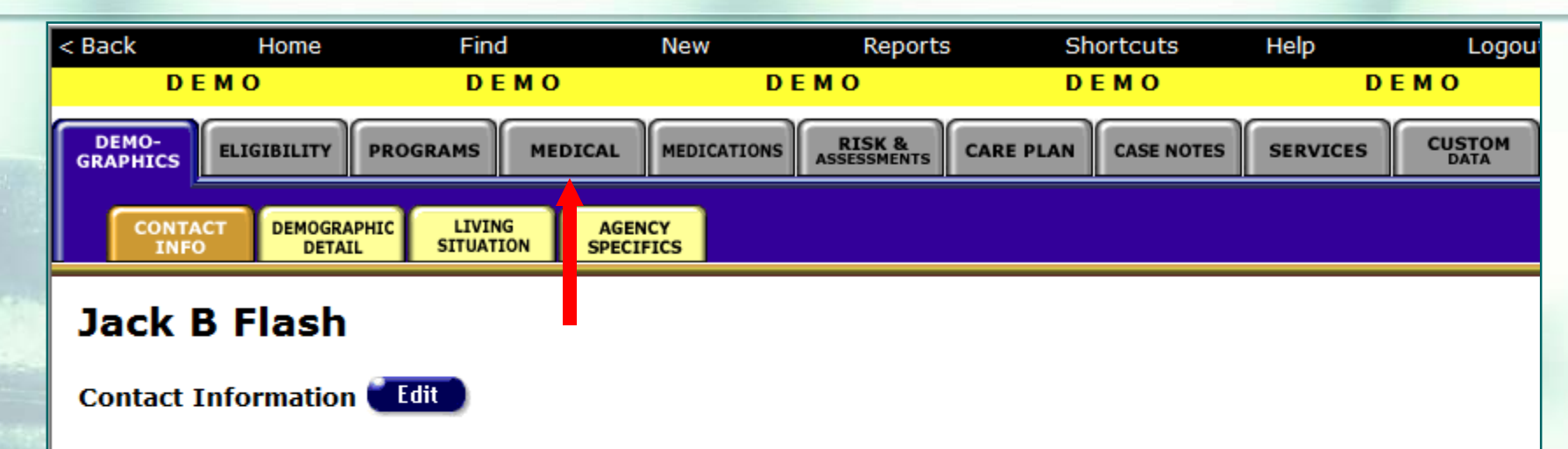

#### Phones:

tea

530-889-2437 (Work) -- do not contact; be confidential; no messages

#### Residence:

as of 1/1/2001 1234 Grass Valley Hwy Auburn, CA 95603 County: Placer Geog Area/HSDA:

#### Previous Address:

as of 1/1/2001 1234 Grass Valley Hwy Auburn, CA 95603 County: Placer Geog Area/HSDA: PLEASE NOTE: The following slides contain fictitious client data from the ARIES demonstration site Contact by mail: No Be confidential

#### Mailing Address:

1234 Grass Valley Hwy Auburn, CA 95603 County: Placer Geog Area/HSDA:

#### Emergency:

Jill Flash 1234 Grass Valley Hwy Auburn, CA 95603 Phone 1: 530-889-2437

Phone 2: be confidential; no messages

# ...The Medical History Read-Only screen will display VL fields...

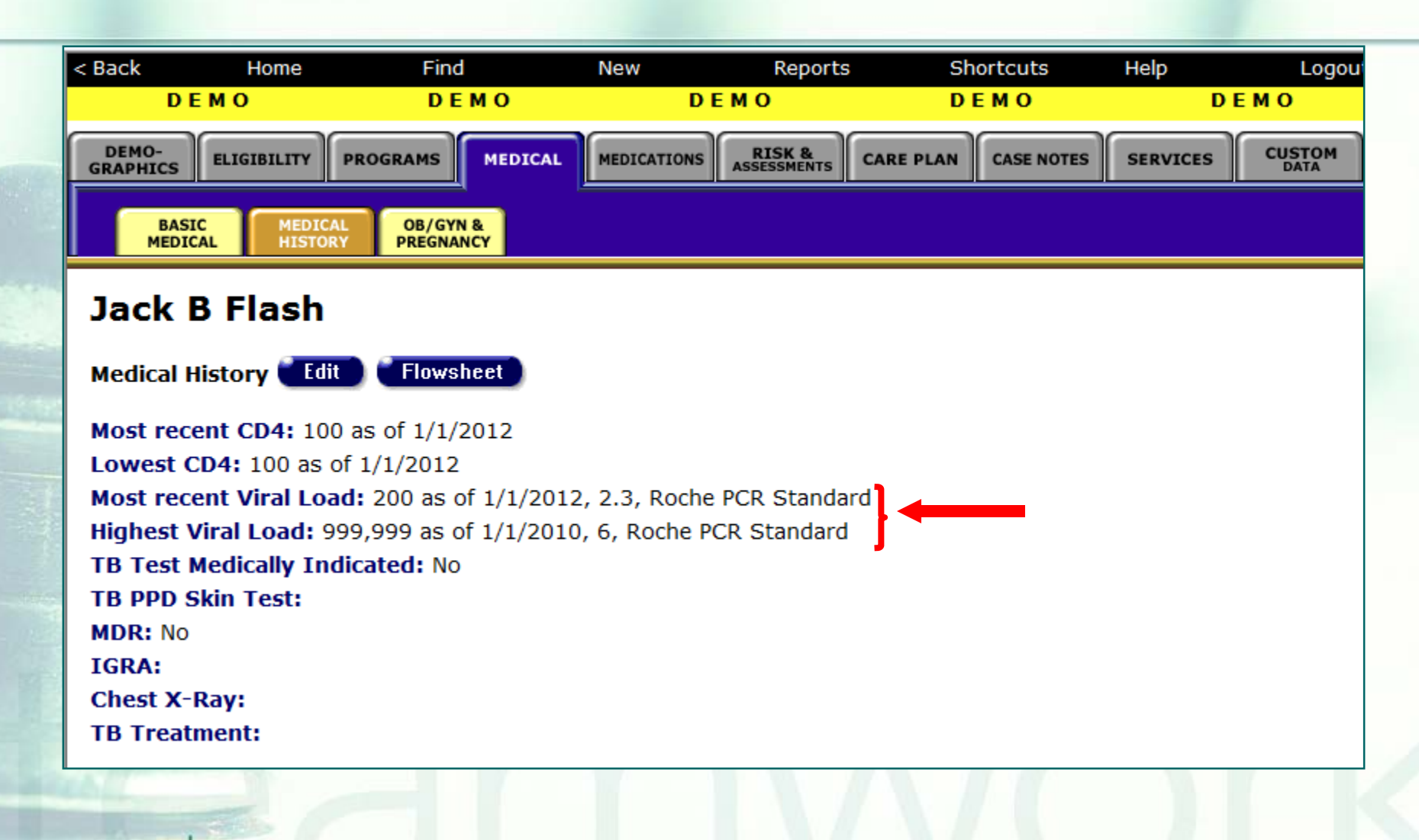

# ...The Medical History Read-Only screen will display VL fields...

|   | < Back<br>D E M   | Home<br>O | Find<br>D E M O | New    | Reports<br>E M O | Shortcuts<br>D E M O | Help  | Logou <sup>r</sup><br>D E M O |
|---|-------------------|-----------|-----------------|--------|------------------|----------------------|-------|-------------------------------|
|   | DEMO-<br>GRAPHICS | VL        | Fields c        | on the | e Medica         | al Histo             | ory   | S CUSTOM                      |
|   | BASIC<br>MEDICAL  |           | Rea             | d-On   | <b>Iv Scre</b>   | en                   |       |                               |
|   | Jack B            |           |                 |        |                  |                      |       |                               |
|   | Medical Hist      | Most re   | cent Viral L    | oad    | The most         | recent viral         | load  |                               |
|   | Most recent       |           |                 |        |                  |                      |       |                               |
| 0 | Lowest CD4        |           |                 |        | the date of      | testing and          | athe  |                               |
|   | Most recent       |           |                 |        | log value        |                      |       |                               |
|   | Highest Vira      | Highos    | Wiral Load      |        | The bigher       | at viral load        | toot  | 1                             |
|   | TB Test Me        | підпез    | I VITAT LUAU    |        |                  |                      | lesi  |                               |
|   | TB PPD Ski        |           |                 |        | (VLT) resu       | It including         | the   |                               |
|   | MDR: No           |           |                 |        | date of tes      | ting and the         | e loa |                               |
|   | IGRA:             |           |                 |        |                  |                      |       |                               |
|   | Chest X-Ra        |           |                 |        | value            |                      |       |                               |
|   | TB Treatme        | ent:      |                 |        |                  |                      |       |                               |

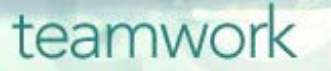

# ...Click Edit from the Medical History Read-Only screen...

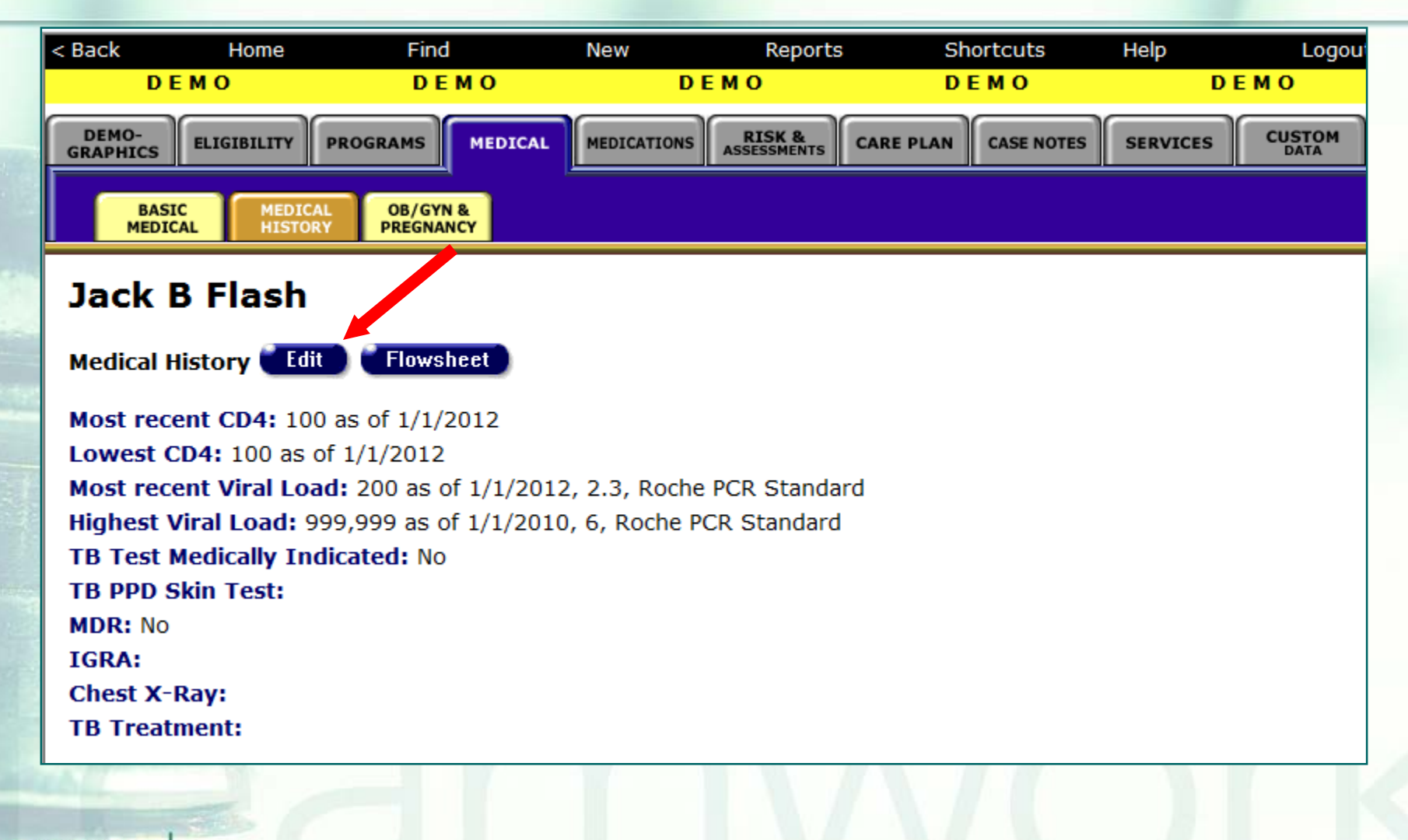

## ... The VL fields will be displayed at the top-right of the screen under Tests...

|      | Viral Load<br>Date 窣 | V II V | Value 🕸 | Test Type          | Log |      |
|------|----------------------|--------|---------|--------------------|-----|------|
|      | 1/1/2012             | <      | 200     | Roche PCR Standard | 2.3 | Edit |
| (his | 7/1/2011             | =      | 5,000   | Roche PCR Standard | 3.7 | Edit |
| -    | 1/1/2011             | =      | 10,000  | Roche PCR Standard | 4   | Edit |
|      | 7/1/2010             | =      | 777,777 | Roche PCR Standard | 5.9 | Edit |
|      | 1/1/2010             | =      | 999,999 | Roche PCR Standard | 6   | Edit |

### ... To enter a new VL Count, click New under the appropriate field...

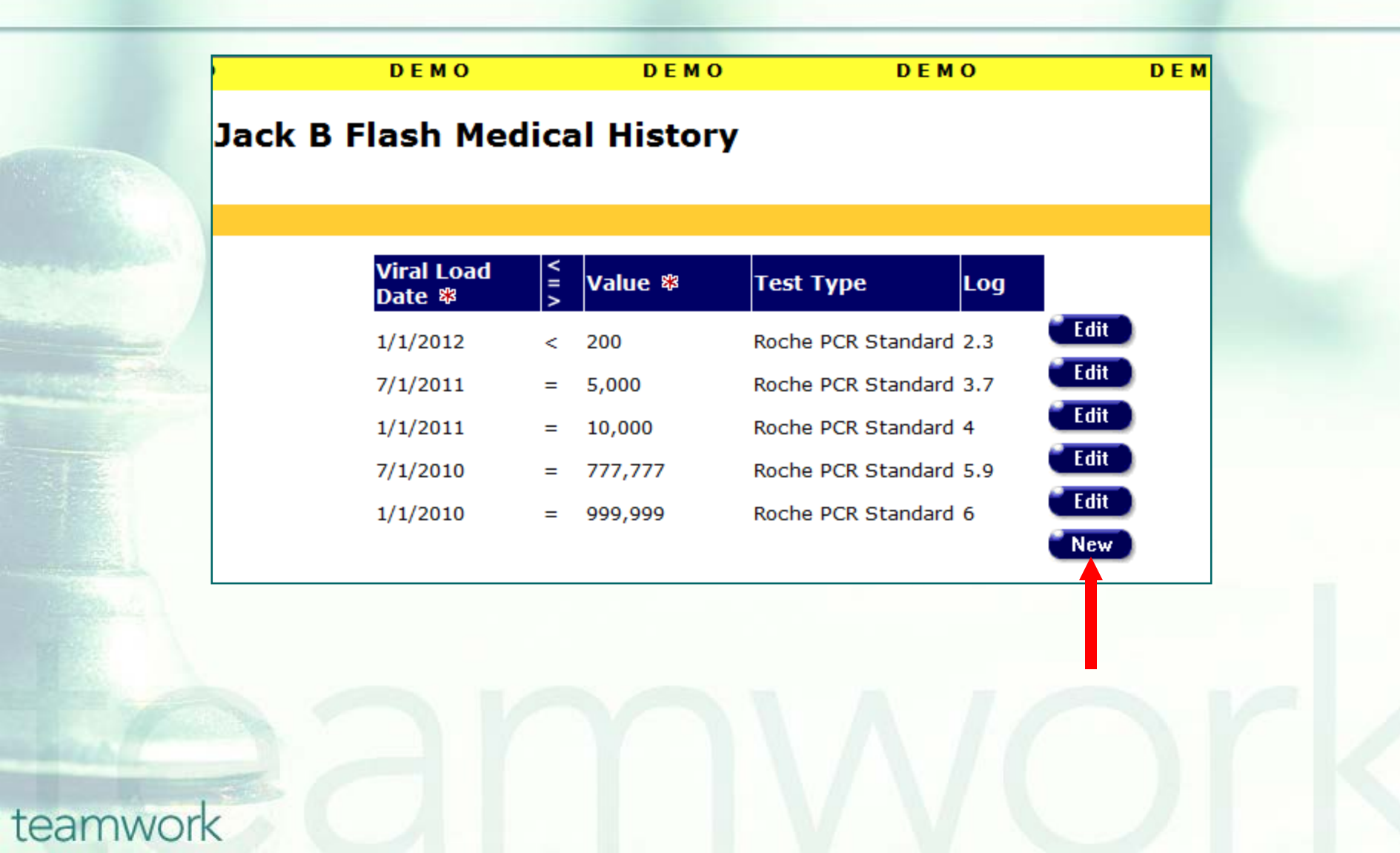

...When you click on *New* for VL, the *VL Date,* < = >, *T-Cell Count*, and *T-Cell Percentage* fields will be displayed...

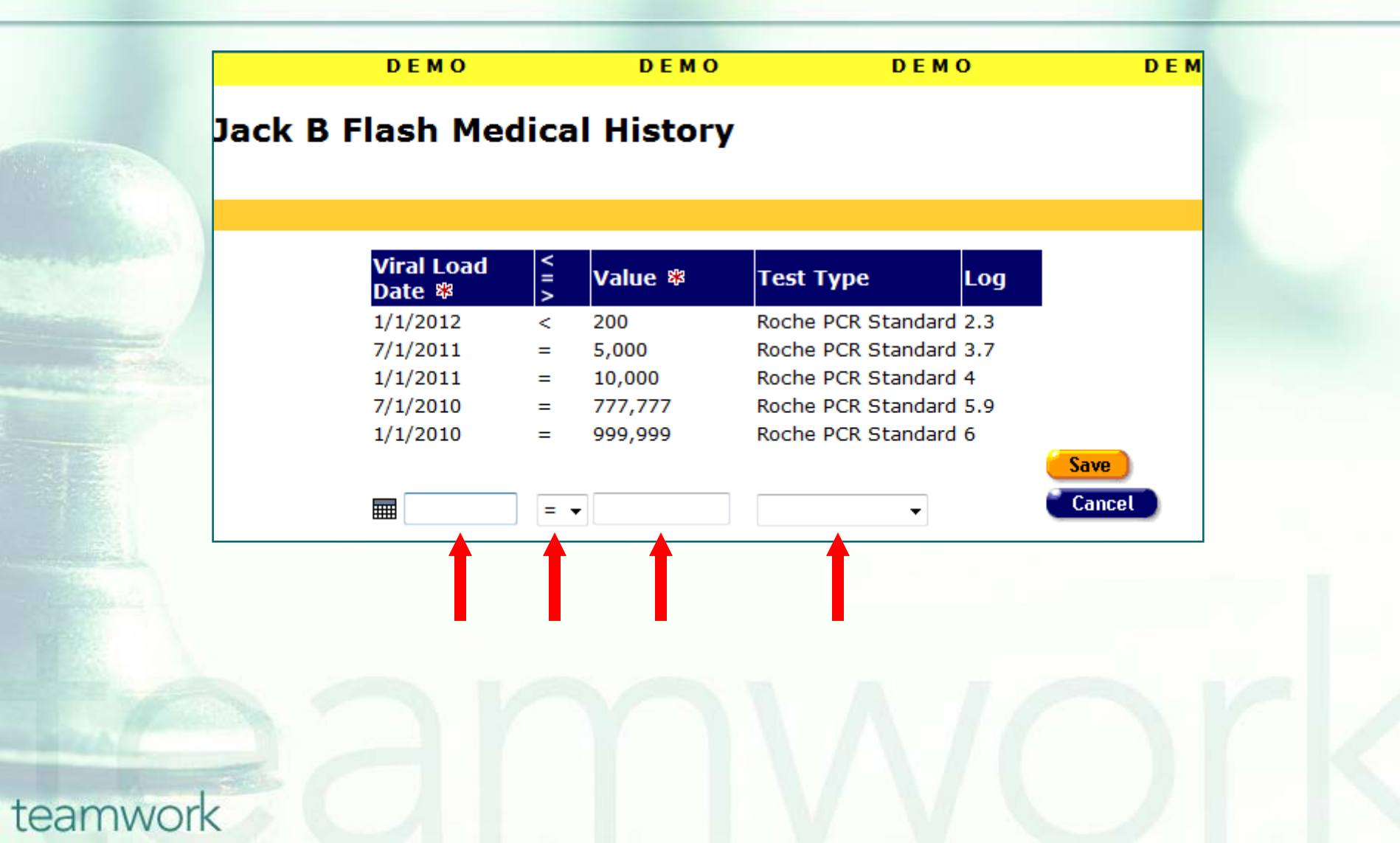

...When you click on *New* for VL, the *VL Date,* < = >, *T-Cell Count*, and *T-Cell Percentage* fields will be displayed...

| VL Field Definitions         Viral Load Date       Enter the date the Viral Load Test (VLT) was administered. Format MM/DD/YYYY. You can also use the calendar pop-up by clicking the calendar icon.         For each field, use the dropdown lists to select the month and year, a then click the specific date to enter it into the date text field. The calendar window automatically closes.         <=>       If the VLT is less than the value entered, select "<".         If the VLT is greater than the value entered, select ">".         Otherwise, select "=". |                 | DEMO DI                                                                                                    | EMO                                                                                    | DEMO                                                                                  | DEM                                                                                |
|----------------------------------------------------------------------------------------------------|-----------------|----------------------------------------------------------------------------------------------------|----------------------------------------------------------------------------------------|---------------------------------------------------------------------------------------|------------------------------------------------------------------------------------|
| Viral Load Date       Enter the date the Viral Load Test (VLT) was administered. Format MM/DD/YYYY. You can also use the calendar pop-up by clicking the calendar icon.         For each field, use the dropdown lists to select the month and year, a then click the specific date to enter it into the date text field. The calendar window automatically closes.         < = >       If the VLT is less than the value entered, select "<".         If the VLT is greater than the value entered, select ">".         Otherwise, select "=".                            |                 | VL Fiel                                                                                                    | d Definitions                                                                          | 5                                                                                     |                                                                                    |
| <=> If the VLT is less than the value entered, select "<". If the VLT is greater than the value entered, select ">". Otherwise, select "=".                                                                                                    | Viral Load Date | Enter the date the Vi<br>MM/DD/YYYY. You c<br>calendar icon.<br>For each field, use th<br>then click the specific<br>calendar window aut | ral Load Test (<br>an also use the<br>dropdown lis<br>date to enter<br>omatically clos | VLT) was adminent<br>e calendar poper<br>sts to select the<br>it into the date<br>es. | nistered. Format<br>-up by clicking the<br>e month and year, an<br>text field. The |
| Velue Ententie all antie VIII nearly The proved an envert by between A and                                                                                                    | < = >           | If the VLT is less that<br>If the VLT is greater to<br>Otherwise, select "="                                                             | h the value entr<br>han the value                                                      | ered, select "<'<br>entered, select                                                   |                                                                                    |
| value       Enter the client's VLT result. The number must be between 1 and 9,999,999. Do not type commas; ARIES will supply them.         If the value is inexact or if it exceeds the range accepted, use the Relation <=> dropdown list (see above).                                                                                                    | Value           | Enter the client's VLT<br>9,999,999. Do not ty<br>If the value is inexac<br>Relation <=> dropdo                                          | result. The nu<br>be commas; Af<br>t or if it exceed<br>wn list (see abo               | Imber must be<br>RIES will supply<br>s the range acc<br>ove).                         | between 1 and<br>y them.<br>cepted, use the                                        |
| Test TypeUse the dropdown to select the appropriate viral load Test Type, if<br>known.                                                                                                    | Test Type       | Use the dropdown to known.                                                                                                    | select the app                                                                         | propriate viral lo                                                                    | oad Test Type, if                                                                  |
| LogWhen you click the Save button, ARIES calculates the log value and<br>enters it in this column.                                                                                                    | Log             | When you click the Senters it in this column                                                                                             | ave button, AF                                                                         | RIES calculates                                                                       | s the log value and                                                                |

### ...Enter the appropriate VL data and click Save when done...

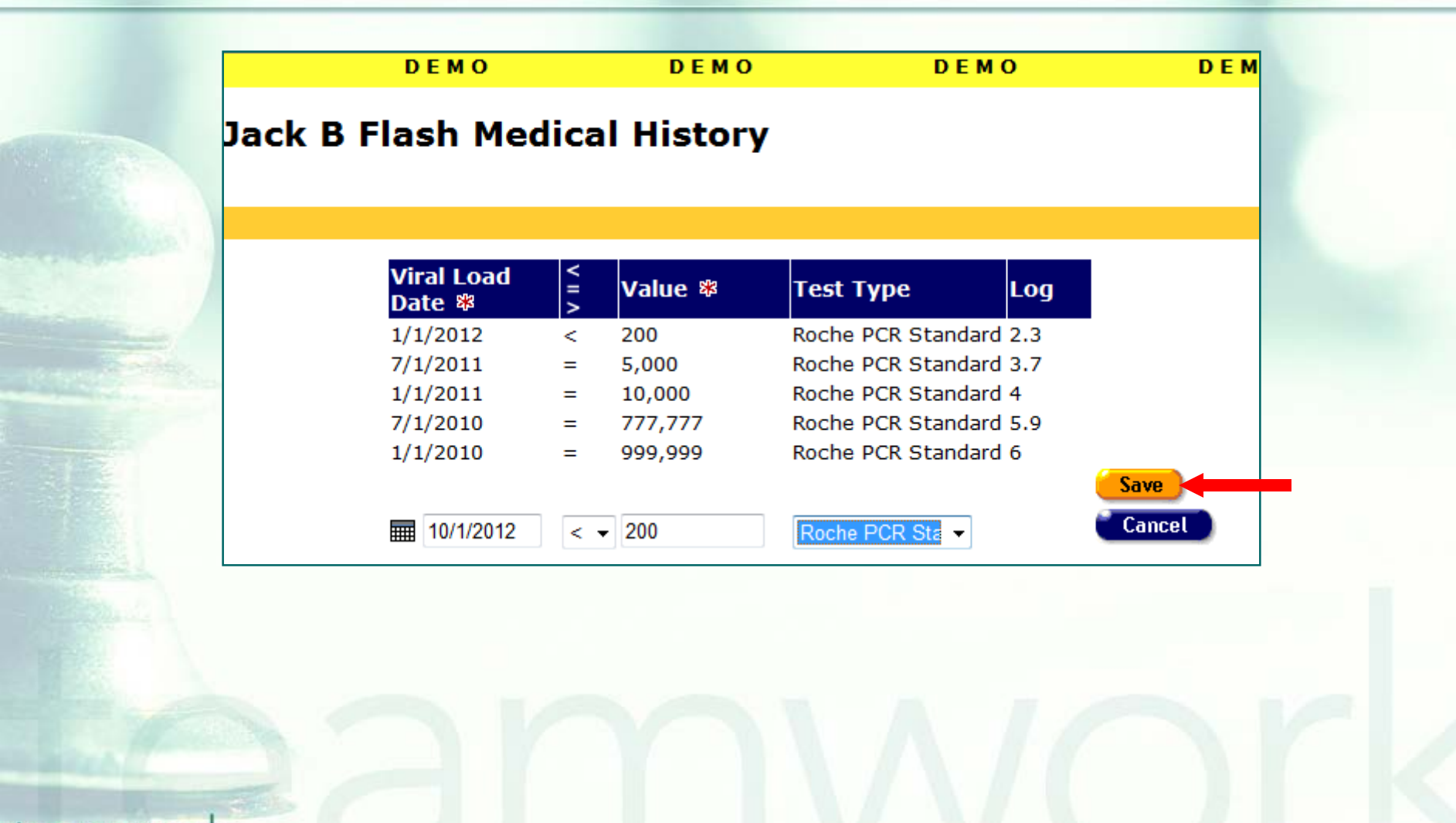

### ...The record we just entered appears on the screen.

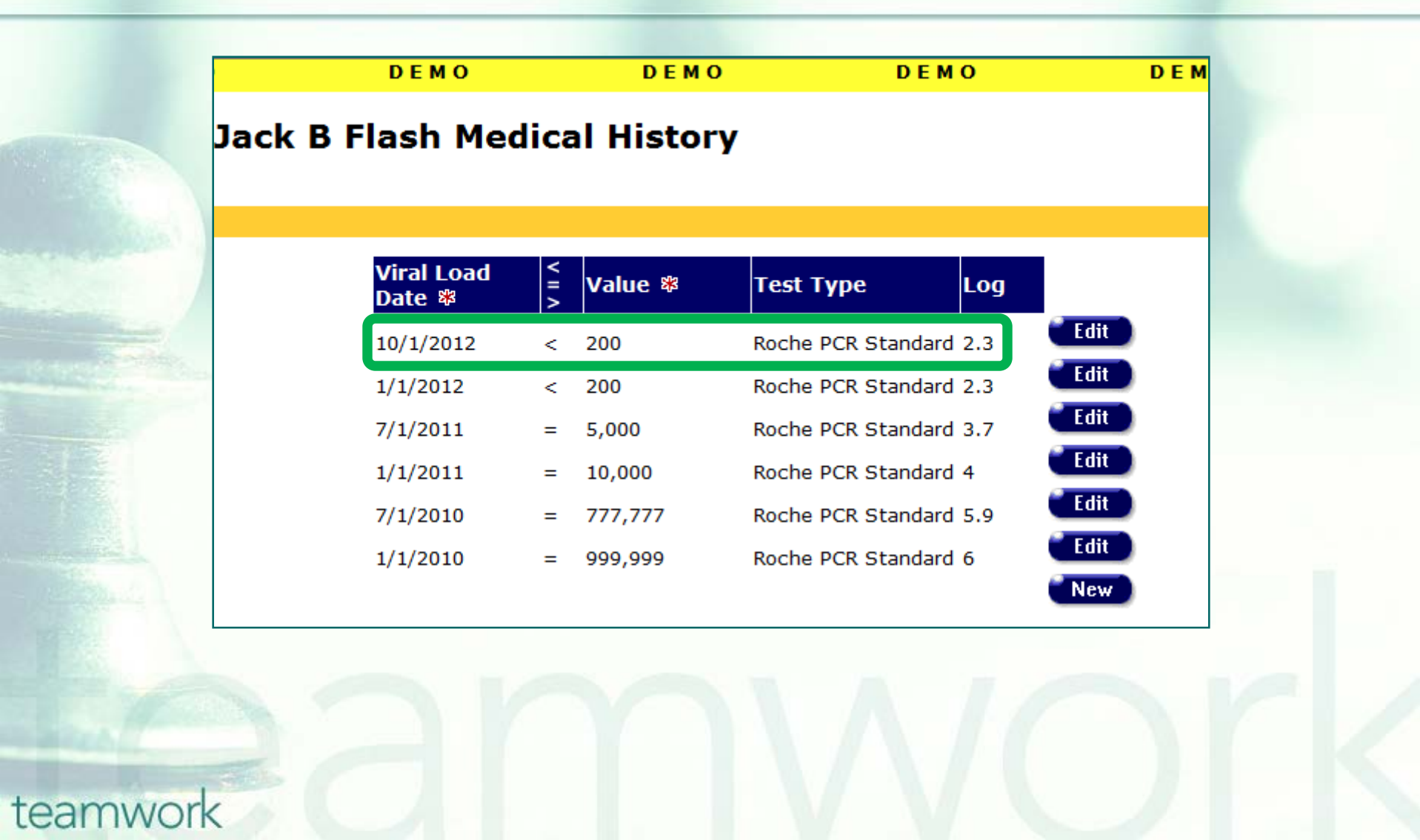

# Steps to edit existing VL data: Click Edit next to the appropriate record...

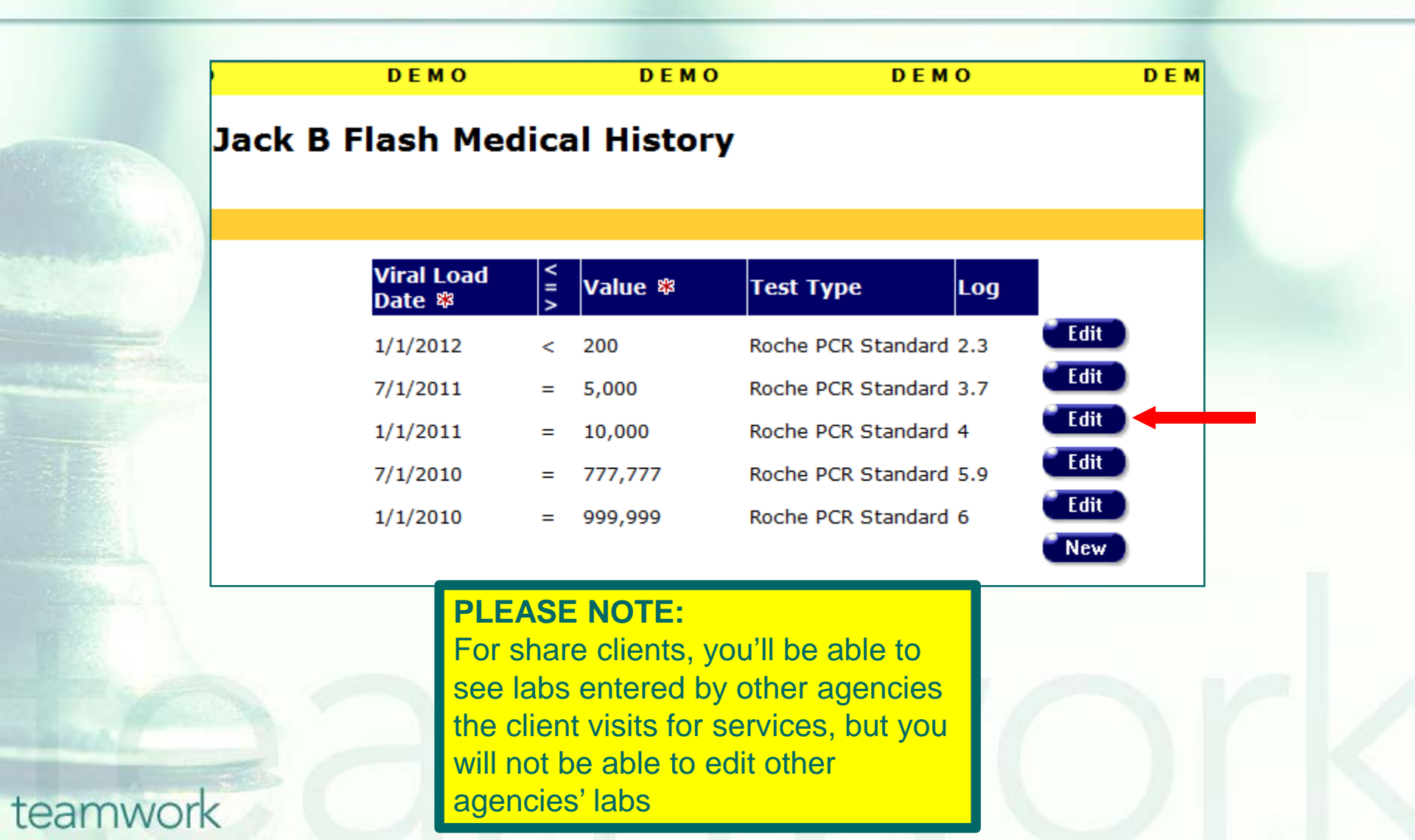

### ...and you'll be able to edit the data on that particular record. Click Save when done.

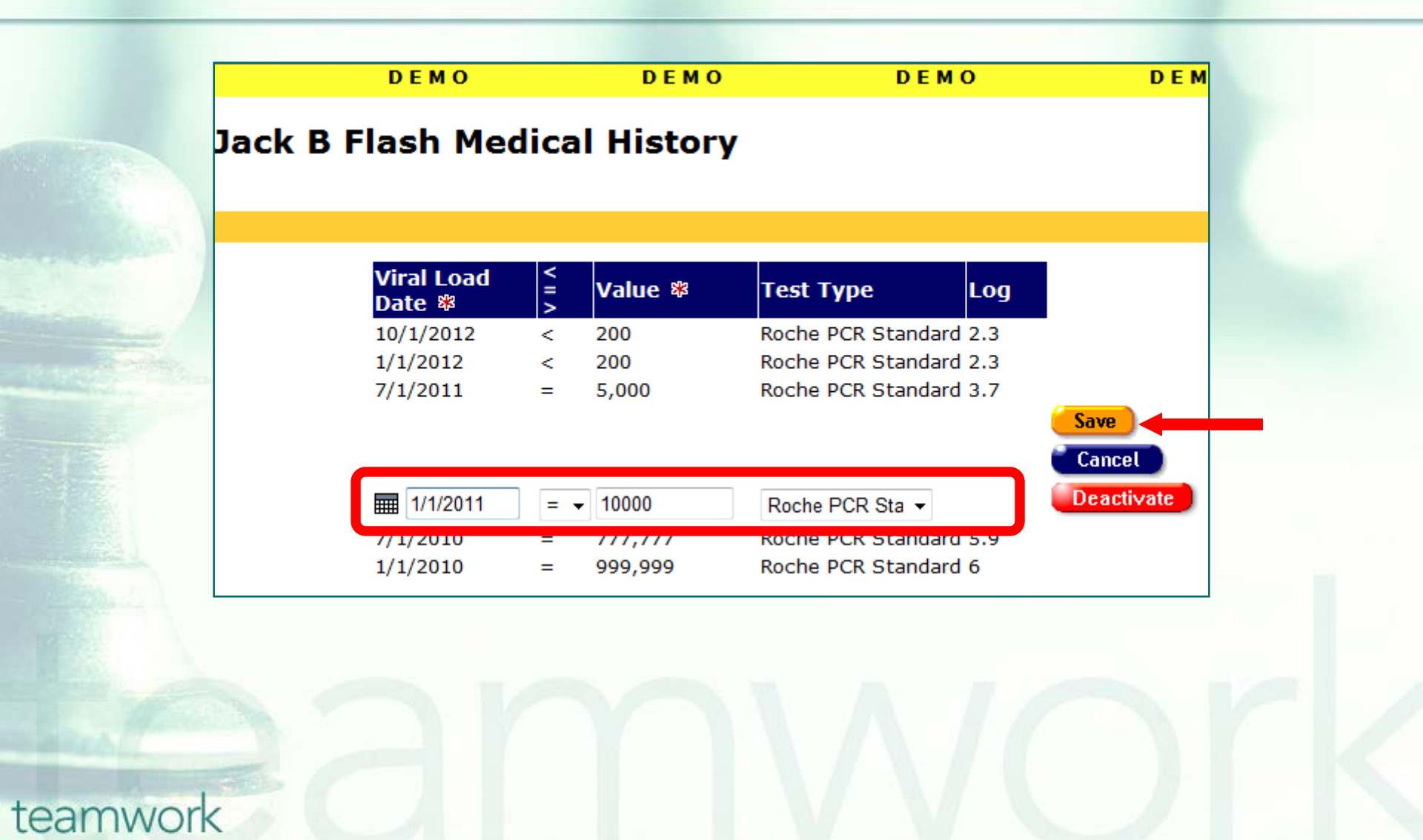

### **Tips for Collecting VL data**

VL data should come from clinical sources such as a lab or physician's report, not from client self-report [HRSA states that "client self-report has been determined to be fairly unreliable"]

Report the value and test date for <u>all VL</u> <u>tests administered</u> to the client during the reporting period

### Tips for Collecting VL data (cont.)

- You should enter the actual score of the VL test and use the "=" ("equal") symbol when the actual value is known
- Only use the "<" ("less than") symbol when a VL test is below limits of quantification (e.g. < 200)</li>
- If a viral load count is undetectable, you should report the lower bound of the test limit
- You should never use the ">" ("greater than") symbol

### Tips for Collecting VL data (cont.)

Enter the <u>date</u> the blood sample was <u>drawn</u> in the Viral Load Date field, not the date the results are reported by the lab
If possible, have staff double check the entries

### Lab Batch Data Entry

- The Lab Batch Data Entry tab in ARIES allows you to enter multiple test results in a single location
- This feature can save significant data entry time, rather than retrieving individual clients' records, tabbing to their medical screen, and entering data client-by-client

Entering batch lab data: Lab Batch Data Entry is located in the Agency screen. Click Shortcuts and then click My Profile...

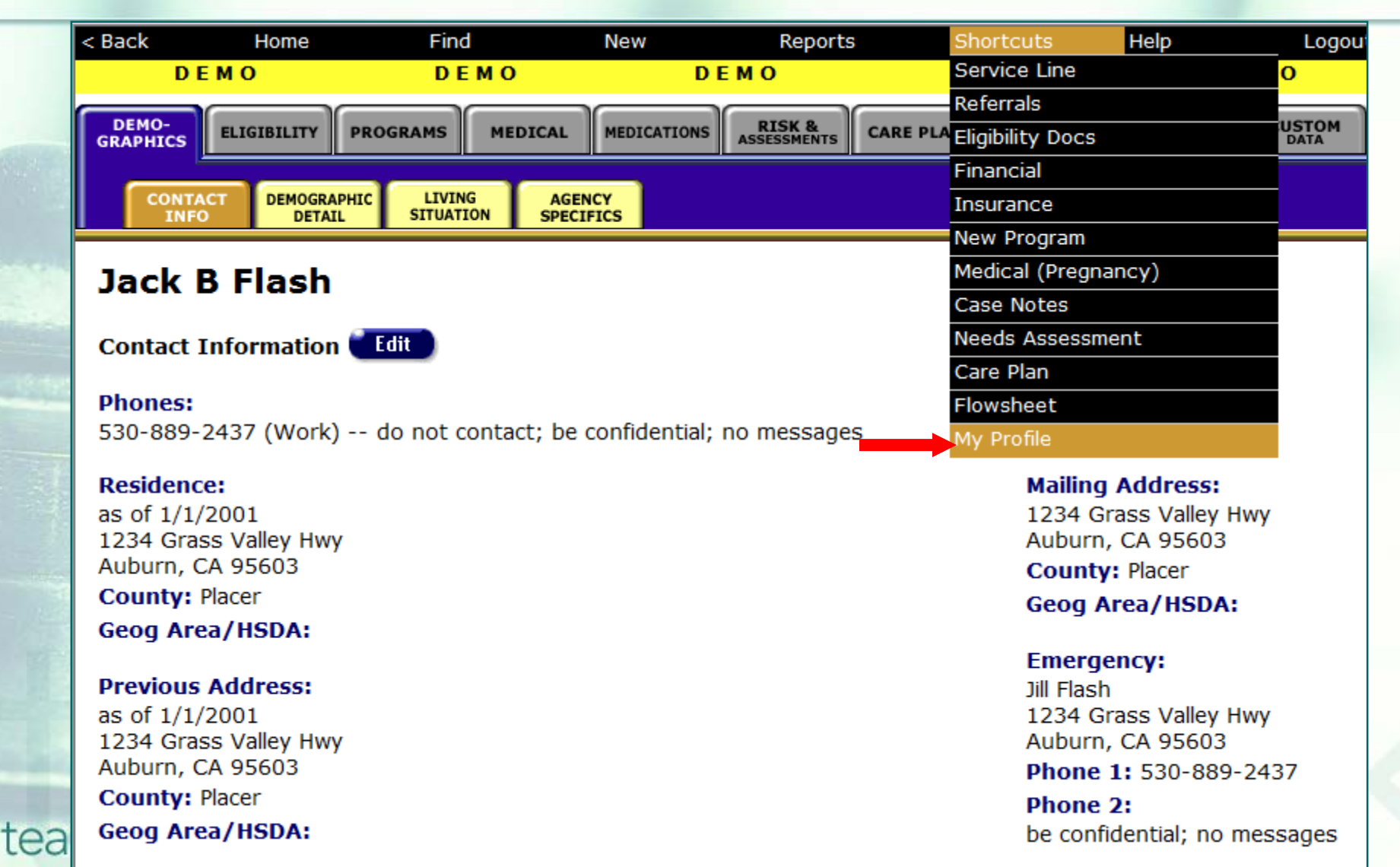

# ...On your My Profile screen, click on the link to your agency to access the Agency Info screen...

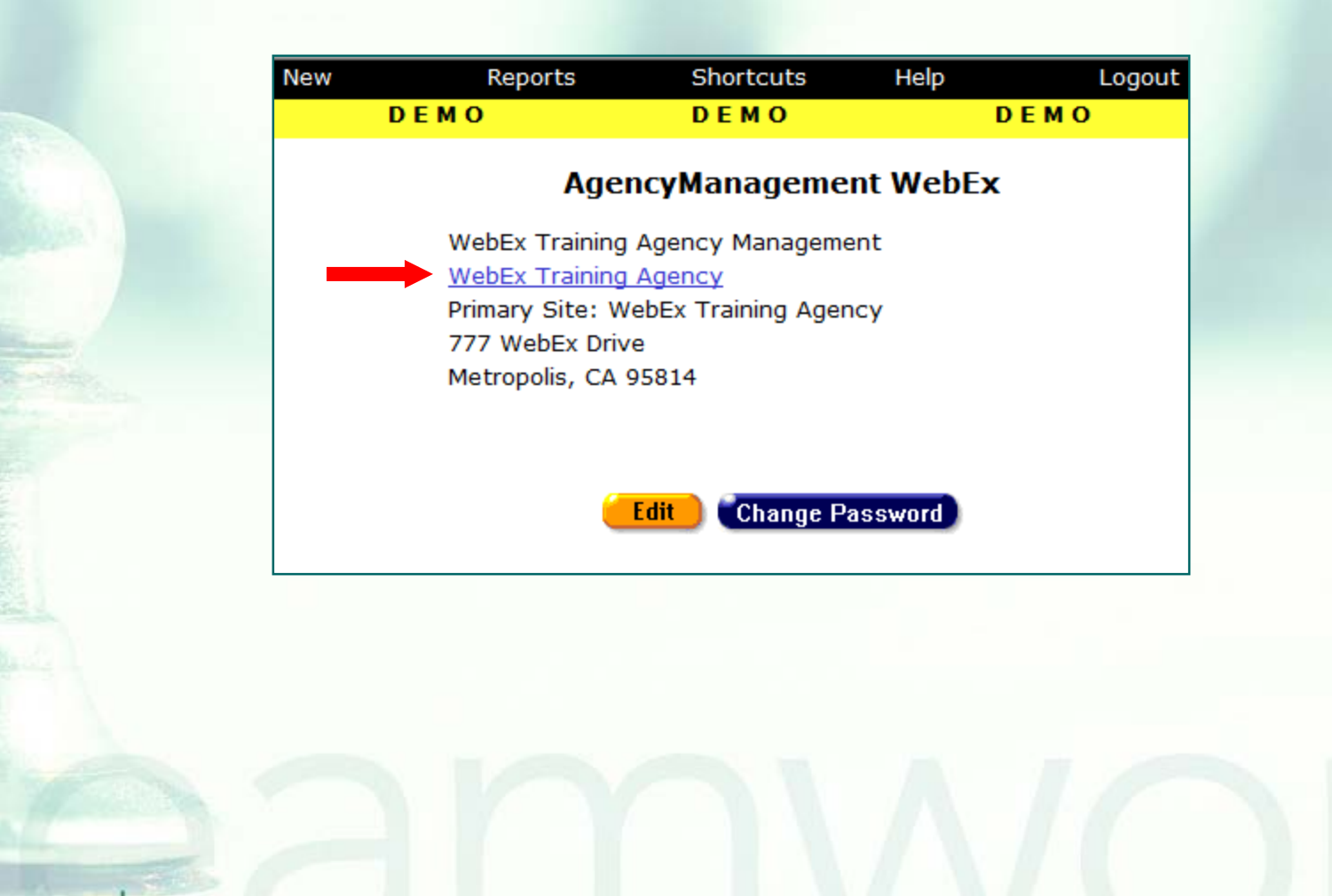

## ...On your agency's Agency Info screen, click on the Lab Batch Data Entry tab...

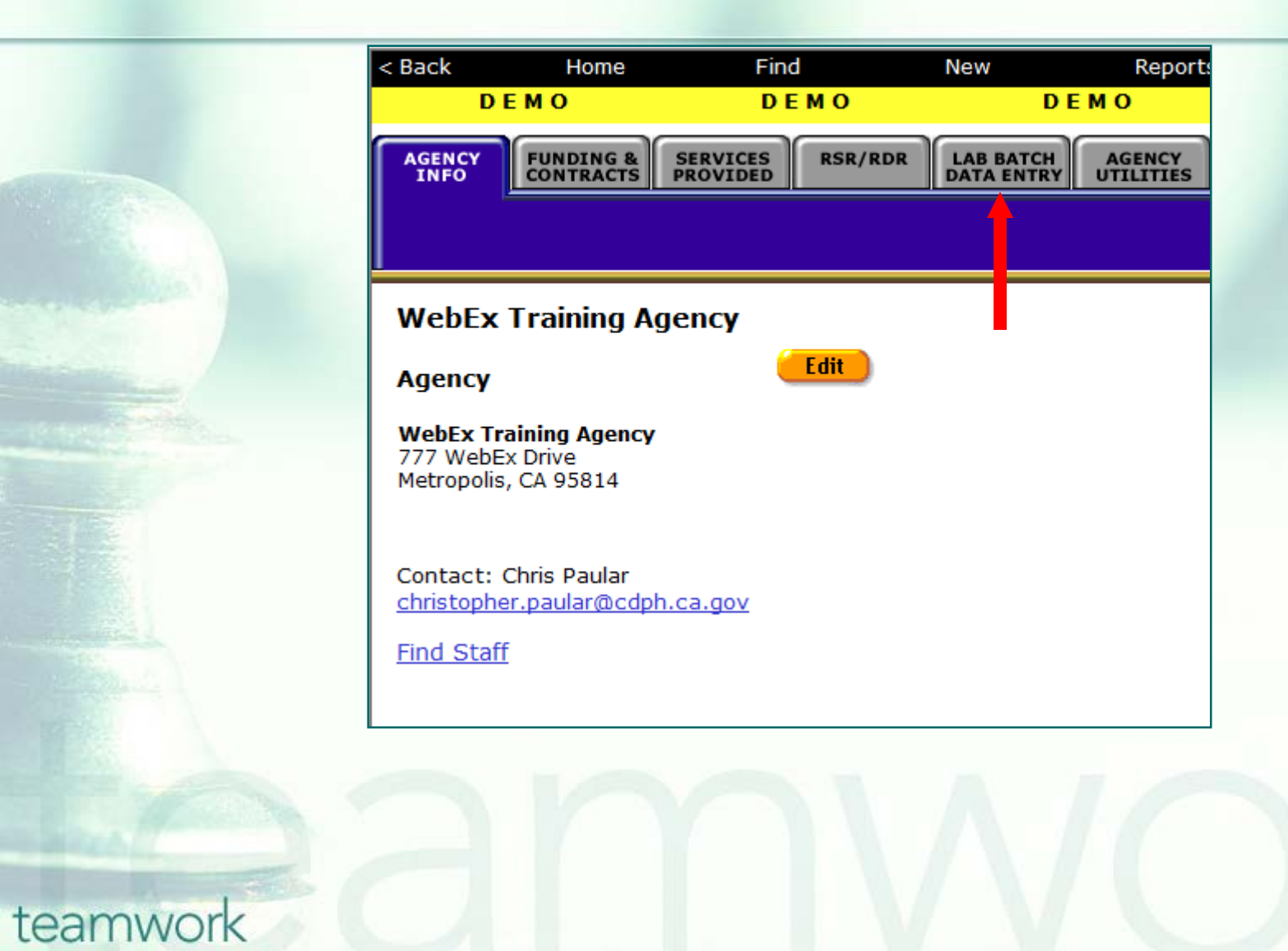

## ...To enter VL Tests, click the Viral Load Tests link...

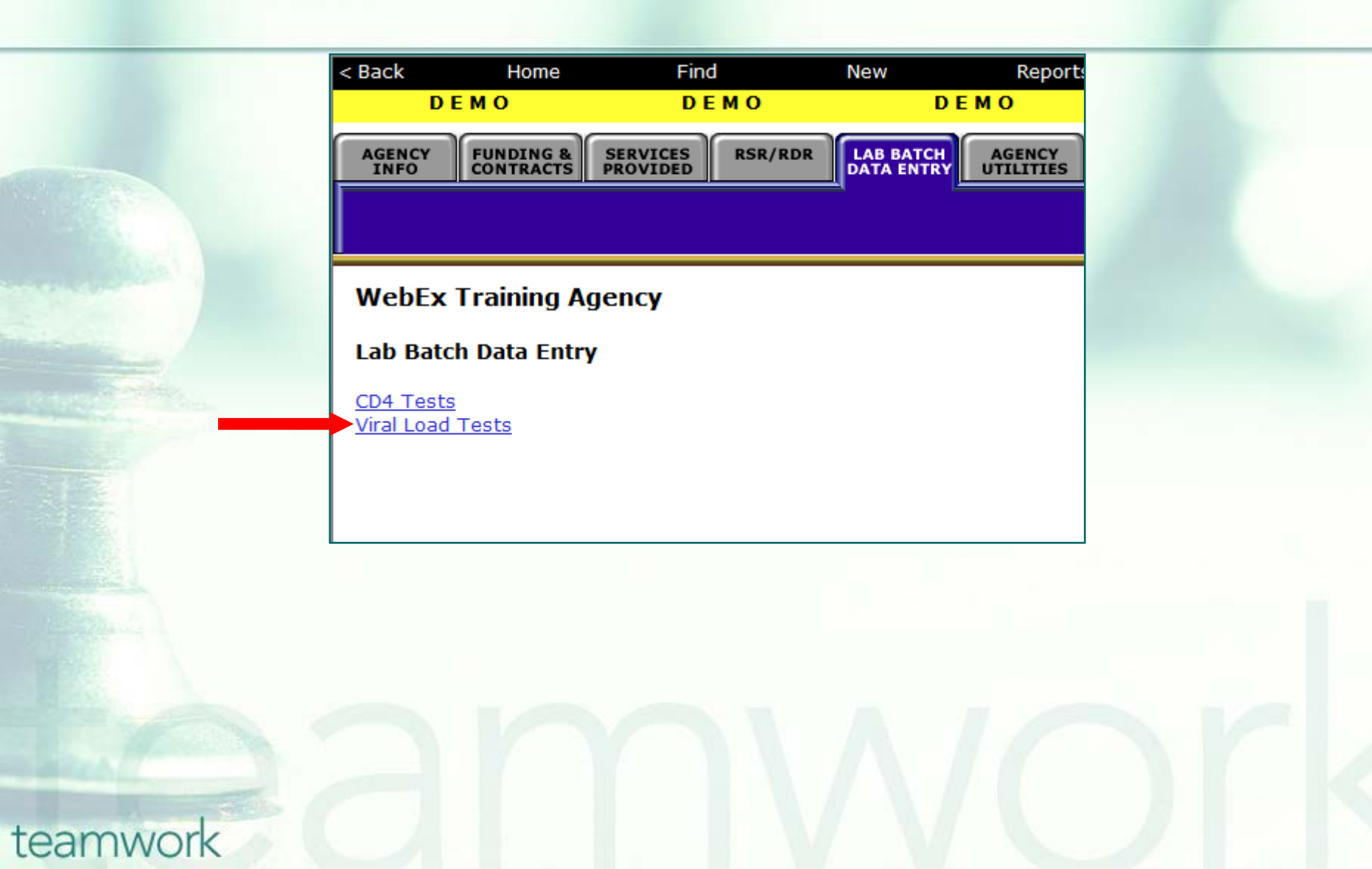

#### ...On the Batch Entry of Viral Load Tests screen, you can enter multiple VLs for different clients. Click Save when done.

| < Back         | Home                | Find                         | New                     | Reports | Shortcuts | Help | Logout |           |            |
|----------------|---------------------|------------------------------|-------------------------|---------|-----------|------|--------|-----------|------------|
| D              | ЕМО                 | DEMO                         | DEN                     | 10      | DEMO      |      | DEMO   | DEMO      | DEMO       |
| AGENCY<br>INFO | FUNDING & CONTRACTS | SERVICES<br>PROVIDED RSR/RDR | LAB BATCH<br>DATA ENTRY | AGENCY  |           |      |        |           |            |
|                |                     |                              |                         |         |           |      |        | LAB BATCH | DATA ENTRY |
| WebEx          | Training Ag         | ency                         |                         |         |           |      |        |           |            |
| Batch Er       | ntry of Viral L     | oad Tests                    |                         |         |           |      |        |           |            |

| Agency Client ID 👻 | Viral Load Date 🕸 | <=> | Viral Load Count 🕸 | Test Type                  | Validation |
|--------------------|-------------------|-----|--------------------|----------------------------|------------|
| 123456             | 10/1/2012         | < 🔻 | 200                | Roche PCR Standard         |            |
| 789013             | 9/30/2012         | = 🗸 | 999999             | Roche PCR Ultrasensitive - |            |
| 456789             | 9/15/2012         | = 👻 | 123456             | Bayer bDNA -               |            |
| 012345             | 10/7/2012         | < • | 200                | BioMerieux NucliSens -     |            |
| 678901             | 9/8/2012          | = 👻 | 987654             | Roche PCR Standard         |            |
|                    |                   | = 👻 |                    | •                          |            |
|                    |                   | = 🗸 |                    | •                          |            |
|                    |                   | = 👻 |                    | •                          |            |
|                    |                   | = 👻 |                    | •                          |            |
|                    |                   | = 👻 |                    | •                          |            |
|                    |                   | = 👻 |                    | •                          |            |
|                    |                   | = 👻 |                    | •                          |            |
|                    |                   |     | Save Can           | cel                        |            |

### Two additional fields displayed for VL in Lab Batch Data Entry

| VL Fields            | Definitions                                                                                                    |
|----------------------|----------------------------------------------------------------------------------------------------|
| Identifier Drop-Down | Select the identifier to be associated with the data<br>entered: Agency Client ID, Agency Program ID, or<br>Extended URN.                                                                                                    |
| Validation           | <ul> <li>If your entry includes errors, they will be displayed in red<br/>in the Validation column once you click the Save button.</li> <li>If you have made an error, you can correct them in the<br/>appropriate field and click Save again.</li> <li>Examples:</li> <li>1. No client found with provided AgencyClientID; or</li> <li>2. Multiple clients found with AgencyClientID provided</li> </ul> |
|                      |                                                                                                    |

### Running the Fix-It: Viral Load Report

Some of your records may need attention. We have designed a report that will help you find records in your agency that need VL data corrected and/or updated

## Running the Fix-It: VL Report: Go to Reports and select the Client menu.

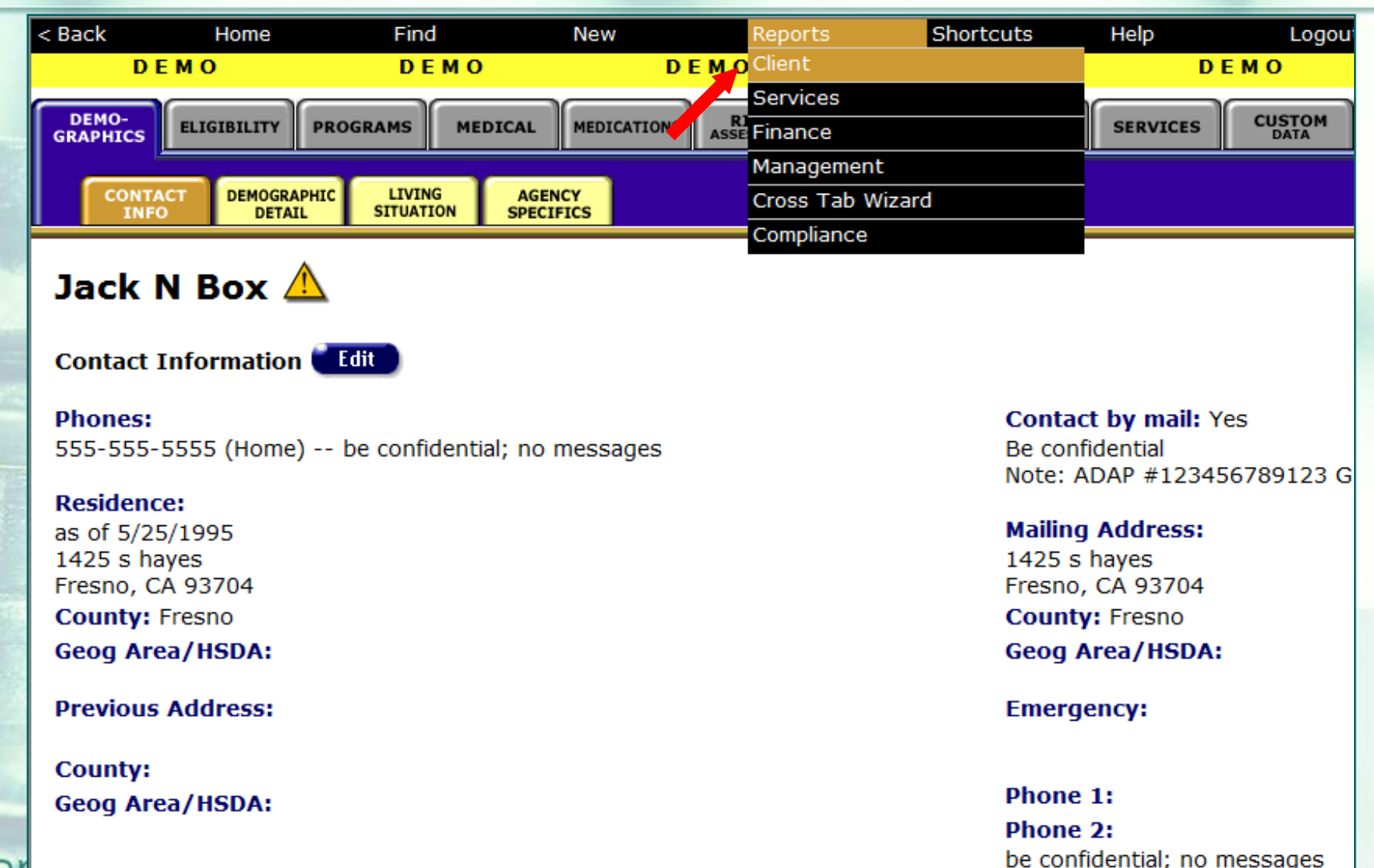

teal

## ... The Fix-It: Viral Load report is located toward the bottom of the Client Report page...

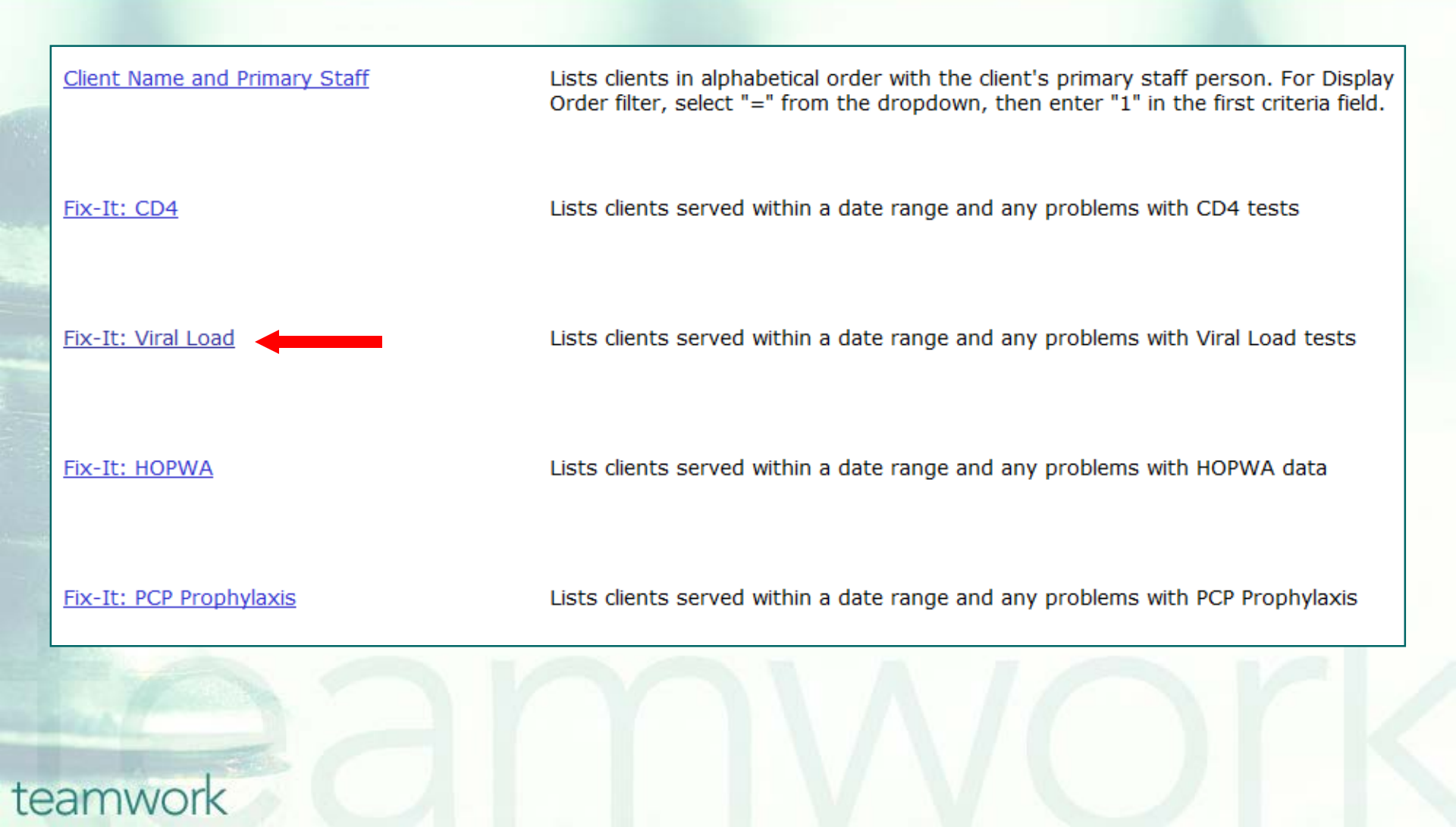

...Enter the date(s) to filter and the *Display* value. Make sure that the end date is the date you're actually running the report (or close to it). Click Report.

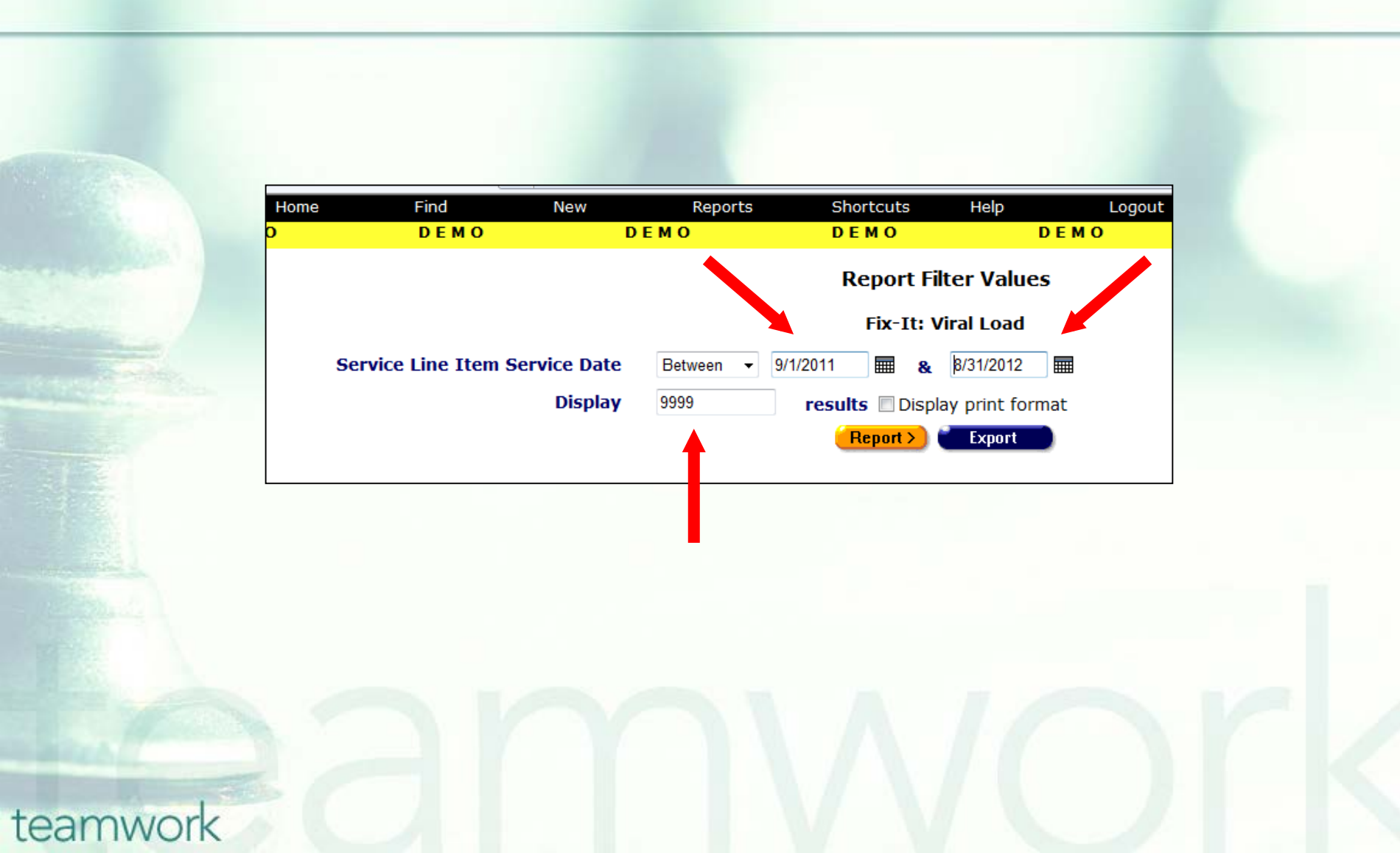

### **Sample Fix-It Viral Load report**

| < Back    | Home Find O DEMO   | New   | Reports<br>D E M O | Shortcuts<br>D E M O             | Help<br>DEMO         | Logout<br>D E M O |  |
|-----------|--------------------|-------|--------------------|----------------------------------|----------------------|-------------------|--|
|           |                    |       |                    |                                  |                      |                   |  |
| ARIES ID  | Client             | R/A   | OAMC/MCWP          | Errors                           |                      |                   |  |
| 100046853 | Lozano, Mary       | false | Yes                | QM WARNING - Or                  | nly 1 Viral Load Tes | st in Last Year,  |  |
| 100041656 | Ramirez, Andrea    | false | Yes                | QM WARNING - Or                  | nly 1 Viral Load Tes | t in Last Year,   |  |
| 100047109 | Primer, Paint F    | false | Yes                | No Viral Load Test               | in Last Year,        |                   |  |
| 100045285 | Puente, Jackie A   | false | Yes                | No Viral Load Test in Last Year, |                      |                   |  |
| 100045277 | Osmond, Marie      | false | Yes                | No Viral Load Test               |                      |                   |  |
| 100045350 | Holt, Jennifer     | false | Yes                |                                  |                      |                   |  |
| 100008291 | Smith, Joseph X    | false | Yes                |                                  |                      |                   |  |
| 100047208 | Zurutuza, Maria P  | false | Yes                |                                  |                      |                   |  |
| 100045541 | Salazar, Judy G    | false | No                 | QM WARNING - Or                  | nly 1 Viral Load Tes | at in Last Year,  |  |
| 100045491 | Teveni, Irene M    | false | No                 | QM WARNING - Or                  | nly 1 Viral Load Tes | it in Last Year,  |  |
| 100045848 | Gonzalez, Eneida Y | false | No                 | No Viral Load Test               | in Last Year,        |                   |  |
| 100042159 | Allen, Lily Y      | false | No                 | No Viral Load Test               | .,                   |                   |  |
| 100004399 | Berry, Laurel T    | false | No                 |                                  |                      | PLEASE NUTE:      |  |
| 100045640 | Cruz, Robert       | true  | No                 |                                  |                      | This slide conta  |  |
| 100045434 | Jeffery, Monique   | true  | No                 |                                  |                      | fictitious client |  |

Export

### Fix-It: Viral Load report Error Messages and Definitions

|      | Error Message                                                   | Definition                                                                                                    |  |  |
|------|-----------------------------------------------------------------|----------------------------------------------------------------------------------------------------|--|--|
|      | No Viral Load Test                                              | No Viral Load Tests have ever been entered for the client                                                                                                    |  |  |
|      | No Viral Load Test<br>in Last Year                              | Most recent Viral Load Test Date is more than 365 days from <u>run date</u> of report                                                                        |  |  |
|      | QM WARNING -<br>Only 1 Viral Load<br>Test in Last Year          | Only one Viral Load Test was found in the 365 days prior to the <u>run date</u> of the report                                                                |  |  |
|      | QM WARNING -<br>Viral Load Tests<br>less than 180 Days<br>Apart | Multiple Viral Load Tests exist in the 365<br>days prior to the <u>run date</u> of the report, but<br>the oldest and newest were less than 180<br>days apart |  |  |
| team | WOIK                                                            |                                                                                                    |  |  |

## Running QM Reports for VL: Click on Reports and then Compliance...

| Fi | nd New                | Reports          | Shortcuts     | Help                | Logout       |
|----|-----------------------|------------------|---------------|---------------------|--------------|
|    | OA TRAINING           | Client           |               | OA TRAINING         | OA TRAINING  |
|    |                       | Services         |               |                     |              |
|    |                       | Finance          |               |                     |              |
|    | To find a client, or  | Management       |               | r agency, enter     |              |
| 2  | in some or all of the | Cross Tab Wizard | t             | ise the wildcard *. |              |
|    |                       | Compliance       |               |                     |              |
|    | Last Name             |                  |               |                     |              |
| 1  | First Name            |                  |               |                     |              |
|    | Middle Initial        |                  |               |                     |              |
|    | Client ID             |                  |               |                     |              |
|    | SSN                   |                  |               |                     | 123-45-6789  |
| -  | Phone                 |                  |               |                     | 123-456-7890 |
|    | Date of Birth         |                  |               |                     | mm/dd/yyyy   |
|    | Display               | 20 result        | ts            |                     |              |
|    |                       | Search Relate    | d/Affected In | dividuals           |              |
|    |                       | Search           | h >)          |                     |              |
|    |                       |                  |               |                     |              |

tearnw

#### ...Click on the HAB QM Indicators Report link...

| Home                              | Find<br>OA                        | New<br>TRAINING | Reports<br>OA TRAI         | Shortcuts          | Help<br>OA TRAININ | Logout<br>G       | OA TRAINING |
|-----------------------------------|-----------------------------------|-----------------|----------------------------|--------------------|--------------------|-------------------|-------------|
|                                   |                                   |                 | Complian                   | ce Reports         |                    |                   |             |
| <u>Ryan Wh</u><br><u>(RSR) Ex</u> | <u>ite HIV/AIDS</u><br>port       | <u>Services</u> | Exports the Ryar<br>later) | n White HIV/AIDS   | Services to an 3   | KML file (for 200 | 9 and       |
| <u>Ryan Wh</u><br><u>Annual D</u> | <u>ite HIV/AIDS</u><br>ata Report | <u>Program</u>  | Displays the HRS           | SA RDR Report (fo  | or 2007 and later  | )                 |             |
| <u>CARE Act</u>                   | <u>: Data Report</u>              | <u>t</u>        | Displays the HRS           | SA CADR Report (   | for 2006 and ear   | lier)             |             |
| <u>WICY</u>                       |                                   |                 | Displays services          | s and totals for V | Vomen, Infants,    | Children and Yo   | uth         |
| <u>HAB QM</u>                     | Indicators Re                     | eport           | Displays the HAE           | 3 QM Indicators F  | Report             |                   |             |
|                                   |                                   |                 |                            |                    |                    |                   |             |

# ...Set the filters for your report, including a reporting period date range...

| OA TRAINING OA TRAINING OA TRAINING   HAB QM Indicators Filters   Report Period Between   4/1/2013   and   3/31/2014   Agency or Administrative Agency OA Training Agency 2 Funding Source Program Age Race Gender Unique Client Identifier Extended URN © HRSA URN Group 1 (Select All) GOUD M                                                                                                    |
|----------------------------------------------------------------------------------------------------|
| HAB QM Indicators Filters  Report Period Between 4/1/2013 and 3/31/2014  Agency or Administrative Agency  Funding Source  Program  Age  Race  Cender  Unique Client Identifier  Extended URN HRSA URN  Group 1 (Select All)  CODM M  CODM M  C |
| Report Period Between 4/1/2013 and 3/31/2014 Agency or Administrative Agency OA Training Agency 2<br>Funding Source<br>Program<br>Age<br>Race<br>Cander<br>Unique Client Identifier<br>Fxtended URN HRSA URN                                                                                                    |
| Report Period Between 4/1/2013     Agency or Administrative Agency   OA Training Agency 2     Funding Source   Program     Age     Race   Gender     Unique Client Identifier   Extended URN © HRSA URN                                                                                                    |
| Agency or Administrative Agency OA Training Agency 2                                                                                                    |
| Funding Source   Program   Age   Age   Race   Race   Gender   Unique Client Identifier   • Extended URN • HRSA URN                                                                                                    |
| Program     Age     Age     Race     Race     Gender     Unique Client Identifier                                                                                                    |
| Age Race Gender Unique Client Identifier  Extended URN  HRSA URN Group 1 (Select All)                                                                                                    |
| Race     Gender     Unique Client Identifier     • Extended URN • HRSA URN     Group 1 (Select All)     Weite Later                                                                                                    |
| Gender  Unique Client Identifier  Extended URN HRSA URN  Group 1 (Select All)  Keite big it (ODD Masses 4)                                                                                                    |
| Unique Client Identifier<br>● Extended URN ● HRSA URN<br>Group 1 (Select All)                                                                                                    |
| Group 1 (Select All)                                                                                                    |
| Modical Vicita (L)UU Moacura 1)                                                                                                    |
| CD4 T coll count (OPR Measure 2)                                                                                                    |
|                                                                                                    |
|                                                                                                    |
| HAART (OPR Measure 12a)                                                                                                    |
| ARV Therapy for Pregnant Women (OPR Measure 17)                                                                                                    |
| ✓ Viral Load Monitoring (OPR Measure N/A)                                                                                                    |
| Viral Load Suppression (OPR Measure N/A)                                                                                                    |

...NOTE: If you're running this report from an Administrative Agency, you'll be able to aggregate client data for all agencies you oversee. This checkbox would appear below the "Agency or Administrative Agency" field...

| Find                            | New                                                       | Reports            | Shortcuts                       | Help      | Logout |  |  |  |
|---------------------------------|-----------------------------------------------------------|--------------------|---------------------------------|-----------|--------|--|--|--|
| C                               | DA TRAINING                                               | OA TRA             | INING                           | OA TRAIN  | ING    |  |  |  |
|                                 | F                                                         | IAB QM Ind         | icators Filters                 |           |        |  |  |  |
|                                 | Report Period Betwe                                       | <b>en</b> 4/1/2013 | <b>and</b> 3/31/2               | 014 🔳 🗲   |        |  |  |  |
| Agency o                        | r Administrative Ager                                     | OA Trainin         | g Agency 2 💌                    |           |        |  |  |  |
|                                 | Aggregate                                                 | data for <i>i</i>  | Administrati                    | ve Agency | ,      |  |  |  |
| Race                            |                                                           |                    |                                 |           |        |  |  |  |
|                                 | Gend                                                      | ler                | -                               |           |        |  |  |  |
|                                 | Unique Client Identif                                     | ier                | ed URN © HRSA UR                | N         |        |  |  |  |
|                                 | Group 1 <u>(Select All)</u><br>Medical Visits             | (OPR Measure       | e 1)                            |           |        |  |  |  |
|                                 | CD4 T-cell cou                                            | int (OPR Meas      | sure 2)                         |           |        |  |  |  |
| PCP Prophylaxis (OPR Measure 3) |                                                           |                    |                                 |           |        |  |  |  |
| HAART (OPR Measure 12a)         |                                                           |                    |                                 |           |        |  |  |  |
|                                 |                                                           |                    |                                 |           |        |  |  |  |
|                                 | ARV Therapy f                                             | or Pregnant W      | Vomen (OPR Meas                 | sure 17)  |        |  |  |  |
|                                 | <ul> <li>ARV Therapy f</li> <li>Viral Load Mor</li> </ul> | or Pregnant W      | Vomen (OPR Meas<br>Measure N/A) | sure 17)  |        |  |  |  |

team

# ...You can also filter on clients' Age, Race, and Gender...

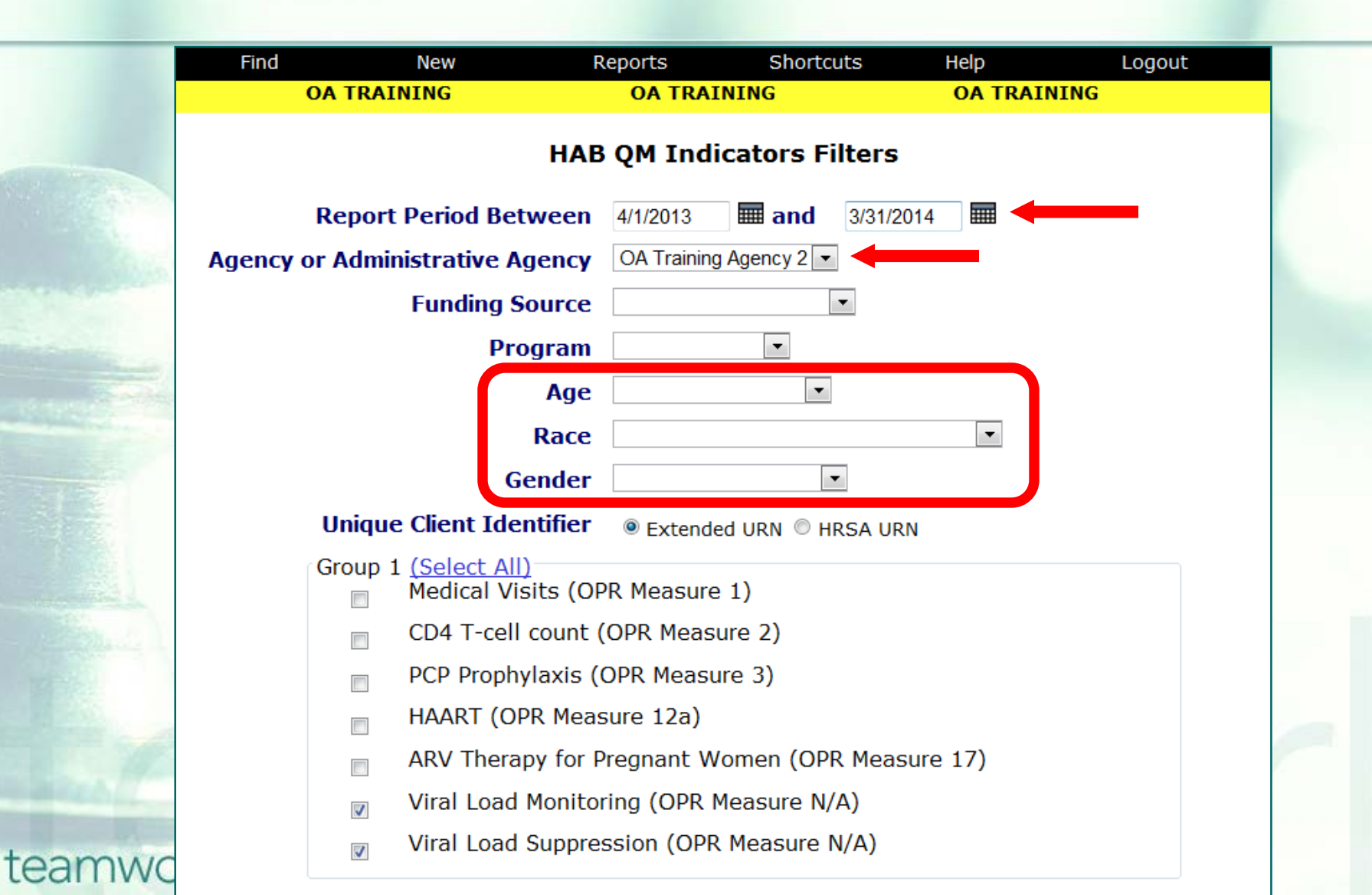

...Be sure to select the VL Monitoring and/or Suppression check boxes. Click Report at the bottom of the screen...

team

| Find     | New                                    | Reports       | Shortcuts          | Help    | Logout       |         |  |  |  |
|----------|----------------------------------------|---------------|--------------------|---------|--------------|---------|--|--|--|
| C        | DA TRAINING                            | OA TRA        | INING              | OA TRA  | INING        |         |  |  |  |
|          | н                                      | AB QM Inc     | licators Filters   |         |              |         |  |  |  |
|          | Report Period Betwee                   | en 4/1/2013   | <b>and</b> 3/31/20 | 14      |              |         |  |  |  |
| Agency o | r Administrative Agen                  | OA Trainir    | ng Agency 2 💌      |         |              |         |  |  |  |
|          | Funding Sour                           | e             | •                  |         |              |         |  |  |  |
|          | Progra                                 | m             | •                  |         |              |         |  |  |  |
|          | Ag                                     | je            | •                  |         |              |         |  |  |  |
|          | Ra                                     | e             |                    | •       |              |         |  |  |  |
|          | Gend                                   | er            | •                  |         |              |         |  |  |  |
|          | Unique Client Identifi                 | er 🖲 Extend   | ded URN © HRSA URM | u       |              |         |  |  |  |
| ſ        | Group 1 (Select All)<br>Medical Visits | (OPR Measur   | e 1)               |         |              |         |  |  |  |
|          | CD4 T-cell count (OPR Measure 2)       |               |                    |         |              |         |  |  |  |
|          | PCP Prophylaxis (OPR Measure 3)        |               |                    |         |              |         |  |  |  |
|          |                                        |               |                    |         |              |         |  |  |  |
|          | ARV Therapy for                        | or Pregnant V | Nomen (OPR Meas    | ure 17) |              |         |  |  |  |
|          | Viral Load Mon                         | itoring (OPR  | Measure N/A)       | Г       | Dicplay 1000 | roculto |  |  |  |
|          | Viral Load Sup                         | oression (OP  | R Measure N/A)     |         | Display 1000 | results |  |  |  |
| Ĺ        |                                        |               |                    |         | Report >     | Export  |  |  |  |

# ...ARIES generates a summary QM Report for both VL measures...

#### HAB QM Indicators

| QM Indicator                                                                                                    | Numerator<br>Denominator | Percentage |                     |
|----------------------------------------------------------------------------------------------------|--------------------------|------------|---------------------|
| Viral Load Monitoring (OPR Measure N/A): Percentage of patients, regardless of age, with a diagnosis of HIV/AIDS with a viral load test performed at least every six months during the measurement year   | 2,314                    | 57.17%     | QM Client Follow-Up |
| Viral Load Suppression (OPR Measure N/A): Percentage of patients, regardless of age, with a diagnosis of HIV/AIDS with viral load below limits of quantification at last test during the measurement year | 1,748                    | 91.90%     | QM Client Follow-Up |

#### ...To run QM Client Follow-up reports, click on "QM Client Follow-Up"...

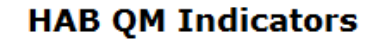

|                                                                                                    |             |            | 7                   |
|----------------------------------------------------------------------------------------------------|-------------|------------|---------------------|
| ON Indiantan                                                                                                    | Numerator   |            |                     |
| QM TUDICATOL                                                                                                    | Denominator | Percentage |                     |
| Viral Load Monitoring (OPR Measure N/A): Percentage of patients,                                                                             | 1,323       |            |                     |
| regardless of age, with a diagnosis of HIV/AIDS with a viral load<br>test performed at least every six months during the measurement<br>year | 2,314       | 57.17%     | QM Client Follow-Up |
| Viral Load Suppression (OPR Measure N/A): Percentage of patients, regardless of age, with a diagnosis of HIV/AIDS with viral                 | 1,748       |            | _                   |
| load below limits of quantification at last test during the measurement year                                                                 | 1,902       | 91.90%     | QM Client Follow-Up |
|                                                                                                    |             |            |                     |
| teamwork                                                                                                    |             |            |                     |

...ARIES generates a line-listing of clients who have not met the particular measure, by Name, Age, Race, Gender, Share Status, and Staff.

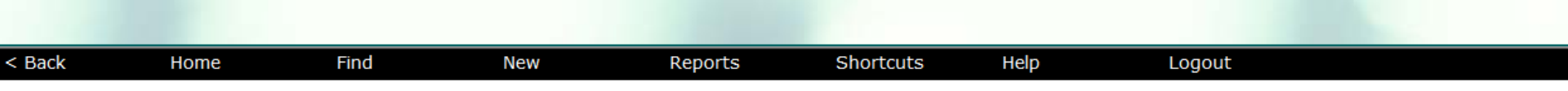

#### QM Client Follow-Up, HAB QM Indicators

Viral Load Monitoring (OPR Measure N/A): Percentage of patients, regardless of age, with a diagnosis of HIV/AIDS <u>without</u> a viral load test performed at least every six months during the measurement year

| Client   |           | Age | Race |         |           | Gender | Share | Staff |
|----------|-----------|-----|------|---------|-----------|--------|-------|-------|
| - Retrol |           |     |      |         |           |        |       |       |
|          |           |     |      |         |           |        |       |       |
|          |           |     |      |         |           |        |       |       |
| < Back   | Home Find |     | New  | Reports | Shortcuts | Help   | Logou |       |

#### QM Client Follow-Up, HAB QM Indicators

Viral Load Suppression (OPR Measure N/A): Percentage of patients, regardless of age, with a diagnosis of HIV/AIDS with viral load <u>above</u> limits of quantification at last test during the measurement year

| Client   | Age | Race | Gender | Share | Staff |
|----------|-----|------|--------|-------|-------|
|          |     |      |        |       |       |
|          |     |      |        |       |       |
| teamwork |     |      |        |       |       |

#### Running detailed QM VL follow-up reports: From the Report Filters page, click Export...

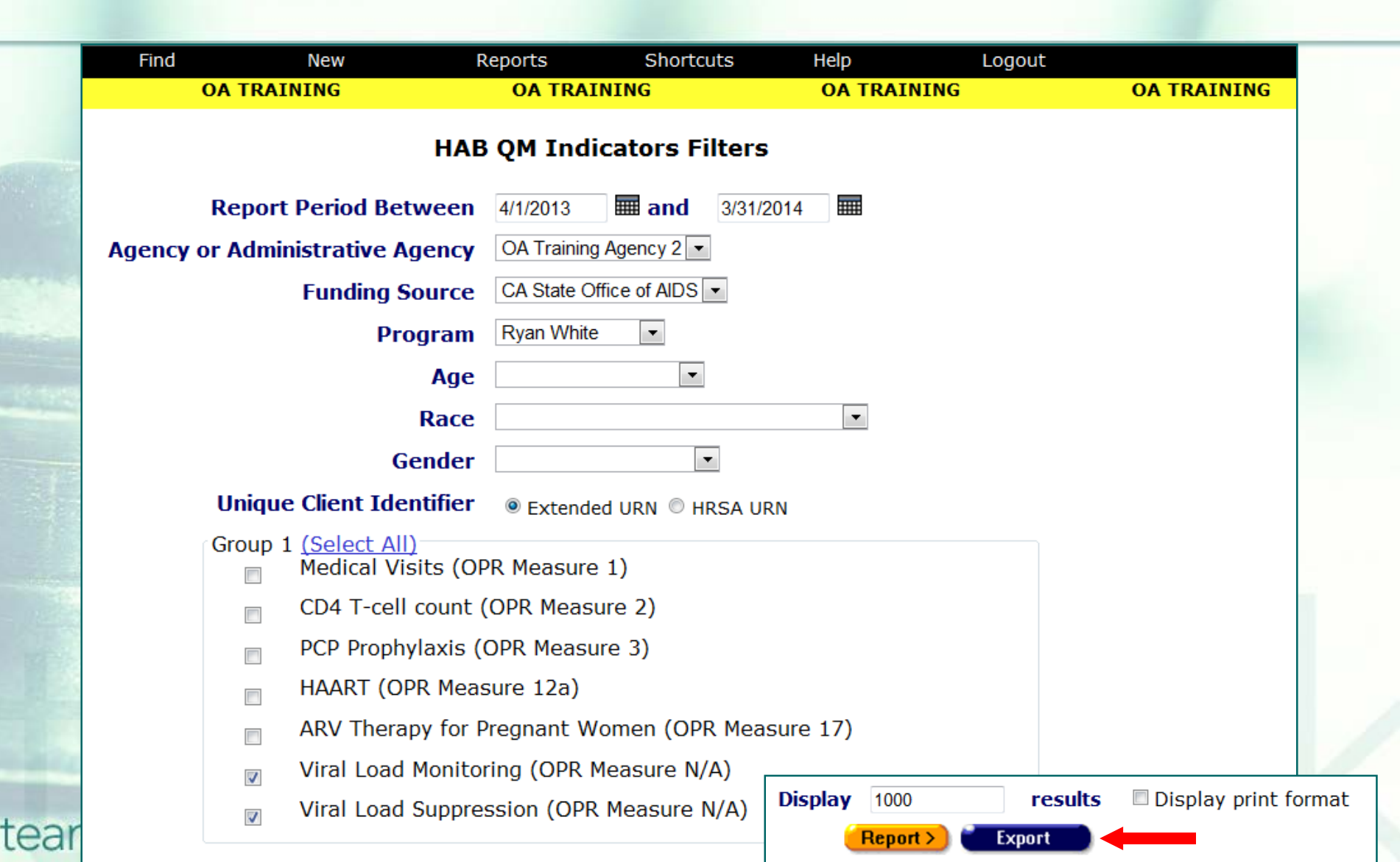

....Select the format you want (XML; text, commaseparated; and text, tab-separated). Then click Export...

# ...ARIES will provide download links for each QM report in the format you selected.

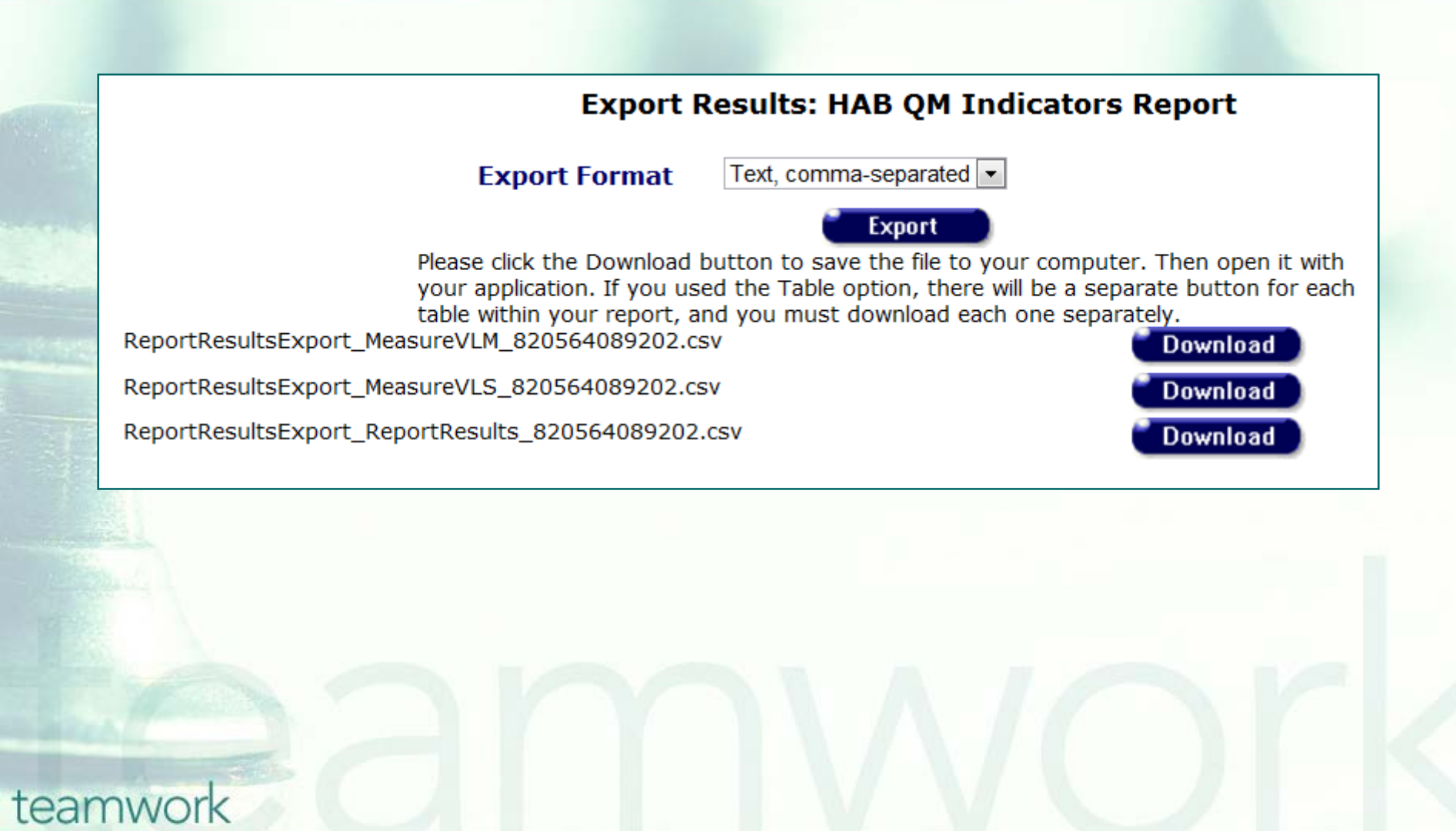

# ...ARIES will provide download links for each QM report in the format you selected.

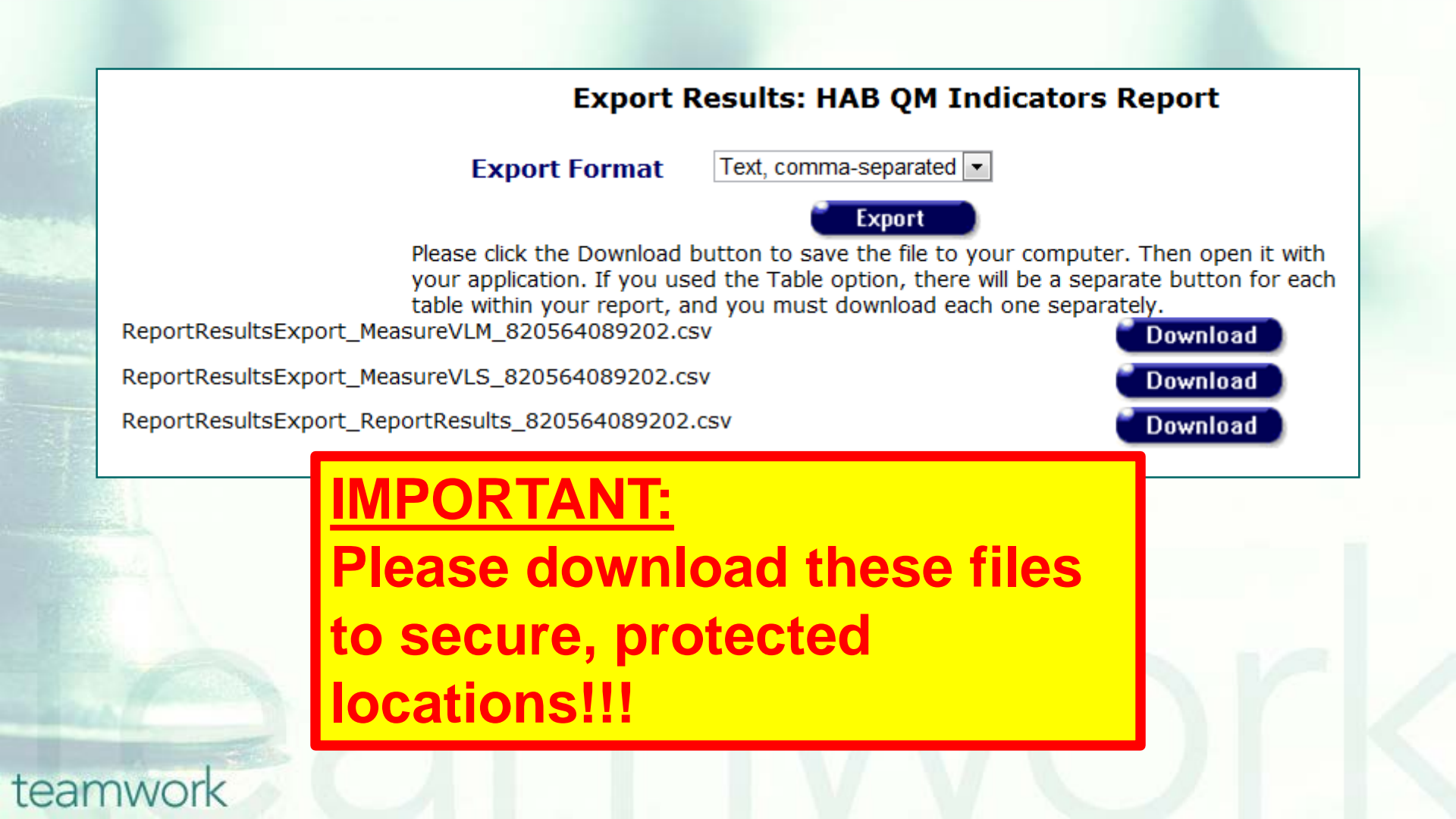

### Detailed QM VL follow-up report via Export

#### Variables include:

- Client Unique Record Number
  - Report Period Start Date
  - Report Period End Date
- In Numerator (QM Measure Met)
- Age
- Gender
- County of Residence
- Zip of Residence
- Race
- Primary Language

- Sexual Orientation
- Education
- Veteran
- Education Level
- Living Situation
- Enrollment Date
- Employment Status
- Household Poverty Level
- Visit Date 1
- Visit Date 2
- Staff person
- VL Date 1
- VL Date 2

#### **Disease Management Report**

- The Disease Management Report allows providers to compare clients' VL (and CD4) test results over two time periods.
- This can give a broad view of your clients' progress at your agency.

You can report on VL testing by entering initial and final testing dates. The report will include all clients who received testing within those two time spans. For example, you can compare the VLs of clients from two different years.

## Running the Disease Management report: go to Reports and select the Client menu.

| < Back | k Home                        | Find                  | New          |                                                                                                    | Reports                                                                                       | Shortcuts                                              | Help                                         | Logout                                       |  |  |  |  |
|--------|-------------------------------|-----------------------|--------------|----------------------------------------------------------------------------------------------------|-----------------------------------------------------------------------------------------------|--------------------------------------------------------|----------------------------------------------|----------------------------------------------|--|--|--|--|
|        | DEMO                          | DEMO                  |              | DEMO                                                                                                    | Client                                                                                        |                                                        | l                                            | DEMO                                         |  |  |  |  |
|        | <u>Pendi</u>                  | ing Eligibility Docum | <u>ients</u> | Cli<br>Displays<br>informati<br>pending.                                                                                                    | Services<br>Finance<br>Management<br>Cross Tab Wiza<br>Compliance                             | ard                                                    | date, and whose sta                          | client contact<br>Itus is                    |  |  |  |  |
|        | <u>Client</u>                 | <u>: Status</u>       |              | Displays<br>last chan<br>status fo<br>dates.                                                                                                    | client name, cu<br>ge, reason, an<br>r clients with s                                         | urrent status, p<br>id staff person<br>selected status | orevious stat<br>who change<br>values over   | tus, date of<br>ed the clients<br>a range of |  |  |  |  |
|        | Active Client Roster by Staff |                       |              |                                                                                                    | Display staff person, client, and phone number for active clients.<br>Filter by staff person. |                                                        |                                              |                                              |  |  |  |  |
|        | <u>Referrals</u>              |                       |              | Display client, referral date, agency, target date, outcome date,<br>staff person, and client contact for referrals. Allow filters on<br>staff name, primary service, referral date, outcome date, and<br>outcome. |                                                                                               |                                                        |                                              |                                              |  |  |  |  |
|        | <u>Need</u>                   | <u>s Assessment</u>   |              | Displays<br>category<br>Provides<br>category.                                                                                                    | count of client<br>of service brol<br>filters on asse                                         | s who needed o<br>ken down by ge<br>ssment date, g     | or did not ne<br>eographic ar<br>eographic a | eed a specific<br>ea/HSDA.<br>rea/HSDA, and  |  |  |  |  |
|        | Immu                          | <u>inizations</u>     |              | Displays<br>and client<br>date.                                                                                                    | client name, da<br>t contact inforr                                                           | ate of immuniza<br>mation, filtered                    | ation, immur<br>by immuniz                   | nization type,<br>ation type and             |  |  |  |  |

# ...Click on the "Disease Management" link...

| Home                          | Find                | New                                                                                                    | Reports                                                                                    | Shortcuts                                           | Logout                         | out                                        |                                                           |  |  |  |
|-------------------------------|---------------------|----------------------------------------------------------------------------------------------------|--------------------------------------------------------------------------------------------|-----------------------------------------------------|--------------------------------|--------------------------------------------|-----------------------------------------------------------|--|--|--|
|                               | DEMO                | DEMO                                                                                                    |                                                                                            | DEMO                                                | D                              | ЕМО                                        | DEMO                                                      |  |  |  |
| Donding                       | Elicibility Documor | ata                                                                                                    | (                                                                                          | Client Repor                                        | ts                             | data and client or                         | ntast information for each                                |  |  |  |
| Pending                       | Eligibility Documer | <u>nts</u>                                                                                                    | eligiblity docur                                                                           | nent whose st                                       | atus is penc                   | ling. Filter by inta                       | ke date.                                                  |  |  |  |
| <u>Client Si</u>              | <u>tatus</u>        |                                                                                                    | Displays client<br>and staff pers<br>values over a                                         | name, curren<br>on who chang<br>range of dates      | t status, pre<br>ed the client | evious status, dat<br>is status for client | e of last change, reason,<br>ts with selected status      |  |  |  |
| Active Client Roster by Staff |                     |                                                                                                    | Display staff person, client, and phone number for active clients. Filter by staff person. |                                                     |                                |                                            |                                                           |  |  |  |
| <u>Referral</u>               | 5                   |                                                                                                    | Display client,<br>client contact<br>outcome date,                                         | referral date,<br>for referrals. A<br>, and outcome | agency, targ<br>Ilow filters o | get date, outcome<br>on staff name, pri    | e date, staff person, and<br>mary service, referral date, |  |  |  |
| <u>Needs Assessment</u>       |                     | Displays count of clients who needed or did not need a specific category of serve<br>broken down by geographic area/HSDA. Provides filters on assessment date,<br>geographic area/HSDA, and category. |                                                                                            |                                                     |                                |                                            |                                                           |  |  |  |
| <u>Immuniz</u>                | <u>rations</u>      |                                                                                                    | Displays client<br>information, fil                                                        | name, date o<br>Itered by immu                      | f immunizati<br>Inization typ  | on, immunization<br>be and date.           | type, and client contact                                  |  |  |  |
| Disease                       | <u>Management</u>   |                                                                                                    | Displays chang                                                                             | ge in client CD                                     | 4 and viral lo                 | oad over a range                           | of two dates.                                             |  |  |  |
| ARIES S                       | tatistical Analysis | <u>Report (STAR)</u>                                                                                                    | Displays the A                                                                             | RIES Statistic                                      | al Analysis R                  | Report (STAR)                              |                                                           |  |  |  |

### ...Enter a date range on the Report Filter Values page and click Report...

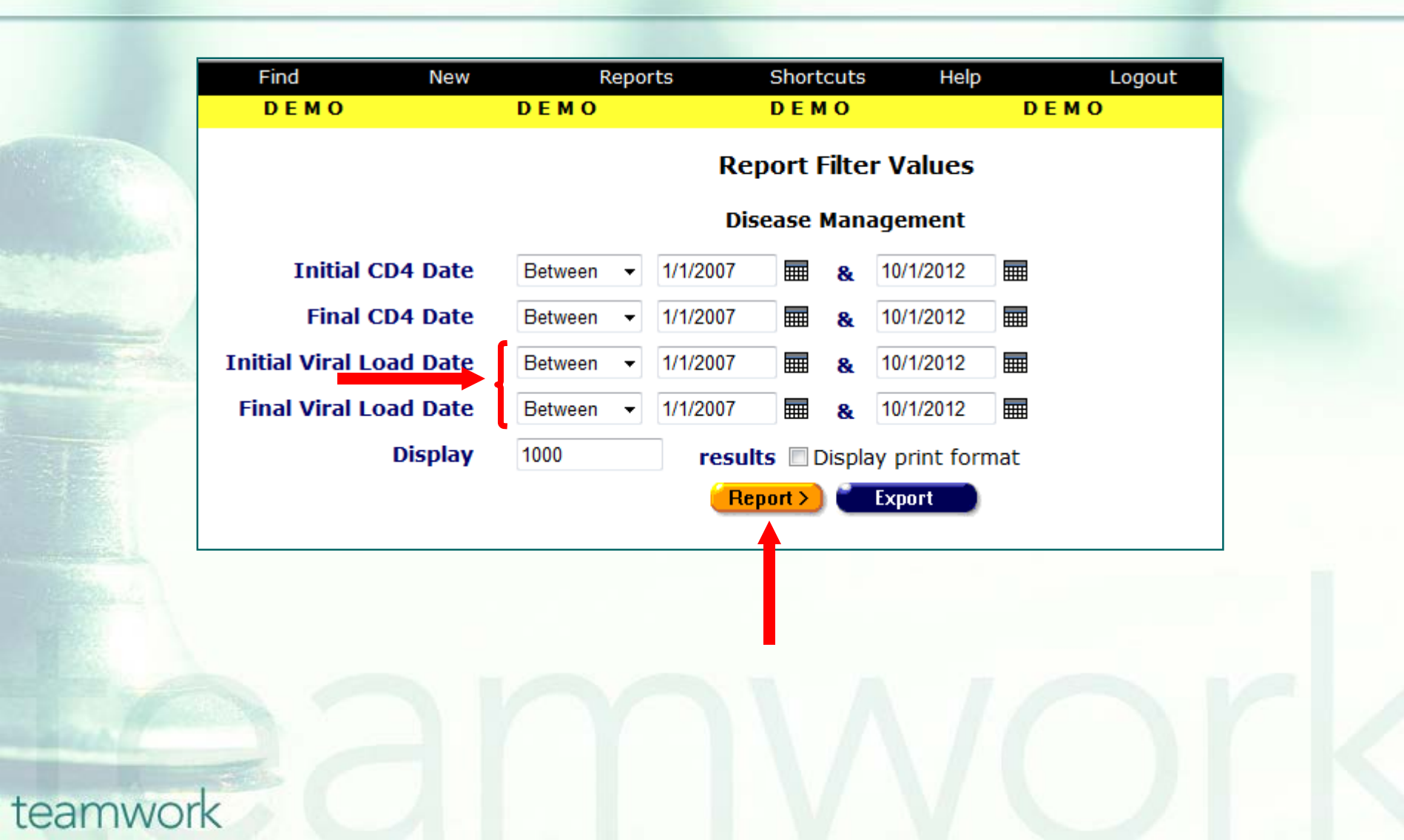

...ARIES lists rows of clients with their Gender, Race, and Staff assignments, along with the Initial VL Score and Date, the Final VL Score and Date, and the Change in percent.

| < Back Hor         | me     | Find                                           | New                                 | Reports     | Sho              | ortcuts      | Help                 | Logo              | ut            |                    |                |                        |                   |
|--------------------|--------|------------------------------------------------|-------------------------------------|-------------|------------------|--------------|----------------------|-------------------|---------------|--------------------|----------------|------------------------|-------------------|
| DEMO               |        | DEMO                                           | DEMO                                | )           | DE               | мо           |                      | DEMO              |               | DEMO               |                | DEMO                   |                   |
| Disease Management |        |                                                |                                     |             |                  |              |                      |                   |               |                    |                |                        |                   |
| urnExtended        | gender | Race, with<br>Hispanic                         | Staff                               | CD4<br>Init | CD4 Init<br>Date | CD4<br>Final | CD4<br>Final<br>Date | CD4<br>Change     | Viral<br>Init | Viral Init<br>Date | Viral<br>Final | Viral<br>Final<br>Date | Viral<br>Change   |
| ARDL1126541FCL     | Male   | Hispanic or Latino<br>(a)                      |                                     | 0           |                  | 0            |                      |                   | 10000         | 01/18/07           | 10000          | 01/18/07               | same +/-<br>5%    |
| GORK1217731SRK     | Male   | White (not<br>Hispanic)                        |                                     | 633         | 01/12/08         | 633          | 01/12/08             | same +/-<br>5%    | 50            | 01/12/08           | 50             | 01/12/08               | same +/-<br>5%    |
| JCBX0514681NNM     | Male   | Hispanic or Latino<br>(a)                      |                                     | 640         | 05/29/07         | 500          | 05/30/07             | decreased<br>> 5% | 80            | 05/29/07           | 80             | 05/30/07               | same +/-<br>5%    |
| JCFA0101011BIT     | Male   | White (not<br>Hispanic)                        |                                     | 100         | 01/01/12         | 100          | 01/01/12             | same +/-<br>5%    | 999999        | 01/01/10           | 200            | 10/01/12               | decreased<br>> 5% |
| MCJH04128019CA     | Male   | Hispanic or Latino<br>(a)                      |                                     | 33          | 02/01/08         | 33           | 02/01/08             | same +/-<br>5%    | 0             |                    | 0              |                        |                   |
| MRYR0102592BSN     | Female | Black or African<br>American (not<br>Hispanic) |                                     | 60          | 08/04/09         | 60           | 08/04/09             | same +/-<br>5%    | 0             |                    | 0              |                        |                   |
| SEEW0623701XWB     | Male   | White (not<br>Hispanic)                        | <u>WebEx,</u><br><u>CaseManager</u> | 444         | 07/25/07         | 529          | 09/27/07             | increased ><br>5% | 552964        | 03/13/07           | 445369         | 07/06/07               | decreased<br>> 5% |
| SLEW0701602XSM     | Female | Hispanic or Latino<br>(a)                      | <u>WebEx,</u><br><u>CaseManager</u> | 511         | 01/01/07         | 525          | 01/01/08             | same +/-<br>5%    | 555555        | 01/01/07           | 444444         | 01/01/08               | decreased<br>> 5% |
| SMCI0101372XTT     | Female | Hispanic or Latino<br>(a)                      |                                     | 777         | 10/29/07         | 321          | 10/11/10             | decreased<br>> 5% | 2000000       | 05/21/08           | 9999999        | 10/10/08               | increased ><br>5% |
| ZCAH0608581JSL     | Male   | More than one race                             |                                     | 397         | 02/01/07         | 397          | 02/01/07             | same +/-<br>5%    | 0             |                    | 0              |                        |                   |

#### 10 records, generated 10/1/2012 2:35:56 PM

Criteria: Filter 1 BETWEEN '1/1/2007 12:00:00 AM' AND '10/1/2012 12:00:00 AM' AND Filter 2 BETWEEN '1/1/2007 12:00:00 AM' AND '10/1/2012 12:00:00 AM' AND Filter 3 BETWEEN '1/1/2007 12:00:00 AM' AND '10/1/2012 12:00:00 AM' AND Filter 4 BETWEEN '1/1/2007 12:00:00 AM' AND '10/1/2012 12:00:00 AM' AND Filter 4 BETWEEN '1/1/2007 12:00:00 AM' AND '10/1/2012 12:00:00 AM' AND Filter 4 BETWEEN '1/1/2007 12:00:00 AM' AND '10/1/2012 12:00:00 AM' AND Filter 4 BETWEEN '1/1/2007 12:00:00 AM' AND '10/1/2012 12:00:00 AM' AND Filter 4 BETWEEN '1/1/2007 12:00:00 AM' AND '10/1/2012 12:00:00 AM' AND Filter 4 BETWEEN '1/1/2007 12:00:00 AM' AND '10/1/2012 12:00:00 AM' AND Filter 4 BETWEEN '1/1/2007 12:00:00 AM' AND '10/1/2012 12:00:00 AM' AND Filter 4 BETWEEN '1/1/2007 12:00:00 AM' AND '10/1/2012 12:00:00 AM' AND '10/1/2012 12:00:00 AM' AND '10/1/2012 12:00:00 AM' AND '10/1/2012 12:00:00 AM' AND '10/1/2012 12:00:00 AM' AND '10/1/2012 12:00:00 AM' AND '10/1/2012 12:00:00 AM' AND '10/1/2012 12:00:00 AM' AND '10/1/2012 12:00:00 AM'

Export

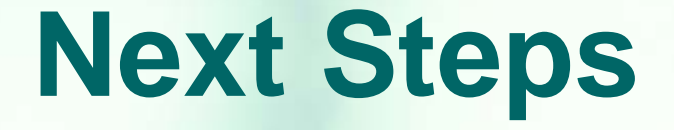

- Please run the Fix-It: Viral Load report
- Look up the clients with error messages via their ARIES ID
- Resolve the error by looking in client's charts and/or assessments for the missing or inaccurate information
- Update ARIES accordingly

teamwork

Re-run Fix-it report to check corrections

### Next Steps (cont.)

After fixing client data with VL issues, run your QM VL reports
Conduct QM client follow-ups as necessary
Please make sure the Contact Info in ARIES is current—this appears on the Agency Info tab in ARIES

This presentation will be posted soon to our ARIES website (projectaries.org)

#### **Questions & Answers**

Do you have any questions?

NOTE: If your line cannot be un-muted, leave your internet browser open, hang up your phone, and call back into the webinar

 Call-in toll-free number (Verizon):1-877-475-4069 (US)

Attendee access code: 282 827 3

### **Additional Resources**

- This presentation, as well as the CD4 FTA presentation, is posted in the Training section of <u>www.projectaries.org</u>
- The ARIES User Manual can be accessed by pressing the F1 button while in ARIES
- The ARIES Help Desk can be reached at 866-411-ARIES (2743)

### **Thank you!**

- Thank for participating! We hope that this has been a productive use of your time
- Together we can improve ARIES data quality!